# Multi-function water sampler *asp-port d 2*

Installation and operating instructions

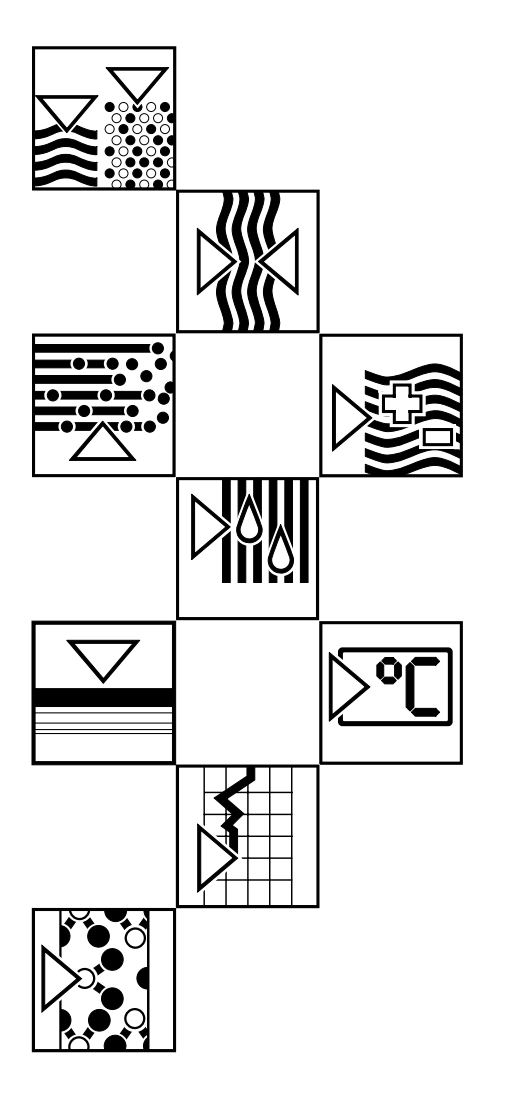

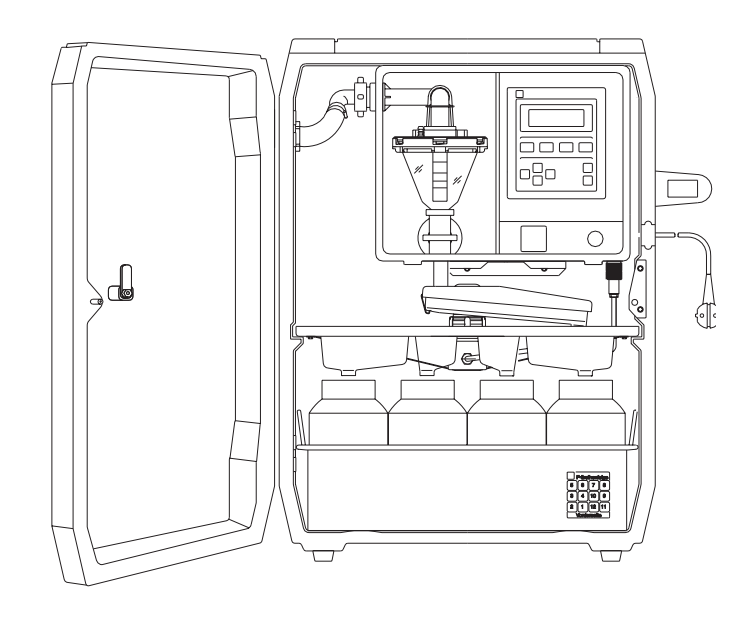

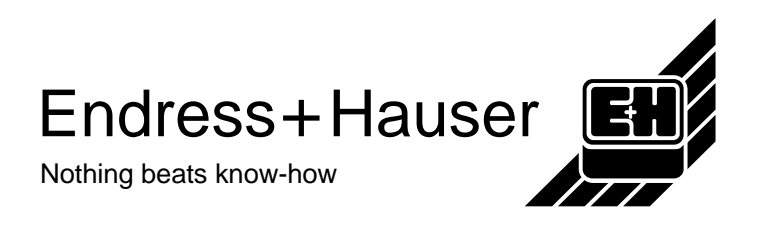

 Check: That the delivery note and delivery contents correspond! Check the package and contents for external damage.
 Complete delivery
 Should there be any visible damage you should immediately inform both the transport agency as well as your supplier. If this is not done any later claims cannot be handled under the guarantee.

#### Please take note of the following characters:

device or faulty operation.

Hint: Hints for better installation.Attention: Ignoring this note can lead to damage of the

**Danger:** Ignoring this warning can lead to personal injury.

Should the **"asp-port d 2"** be in storage for more than 6 months please take note of the storage details in chapter **"Maintenance, general".** 

#### Please enter details here:

| Software version: |  |
|-------------------|--|
|                   |  |

Door key number:

.... Always give these details when reordering or on any queries.

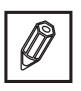

| ø |
|---|
|---|

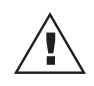

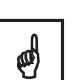

# Dimensional drawing, complete unit

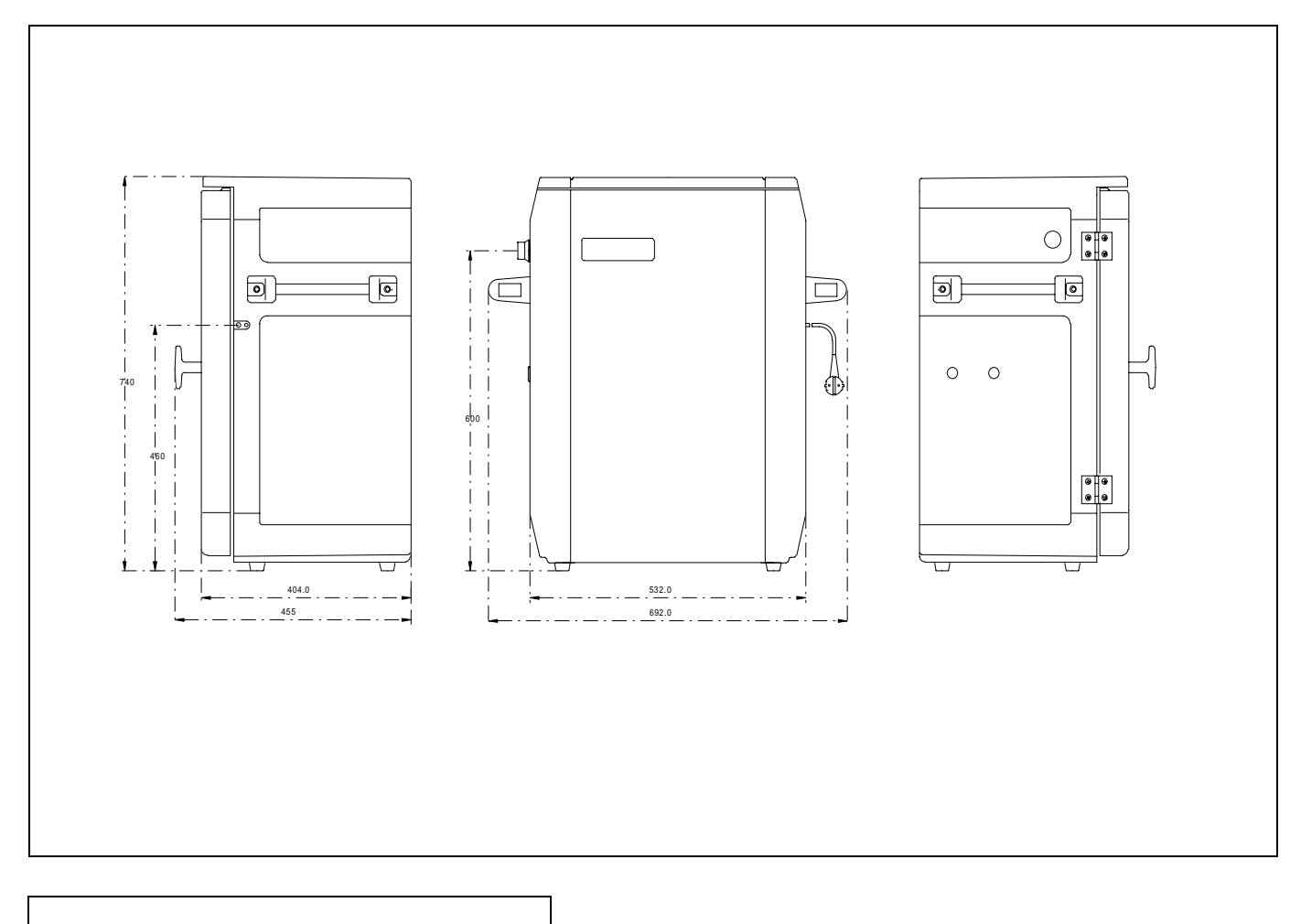

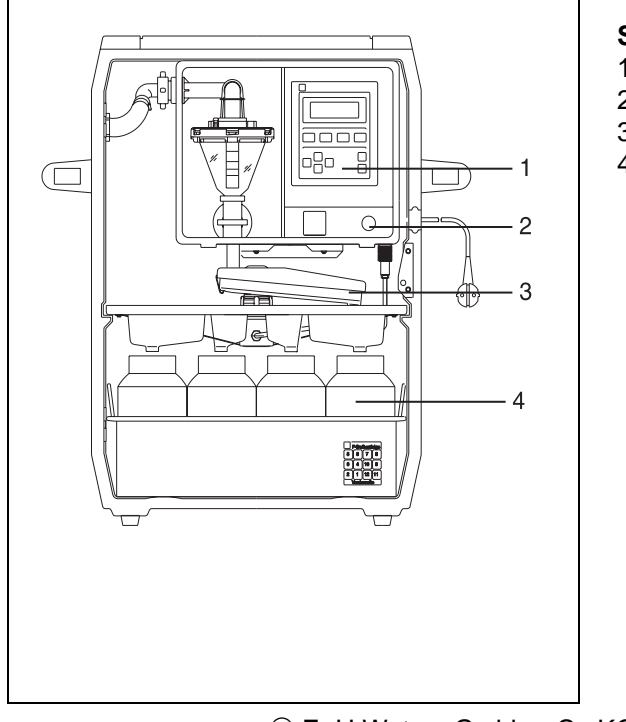

#### **Sampler** *asp-port d* 2 :

- 1 = Controller *liqui-box* d2
- 2 = Cable entry
- 3 = Distribution system (tap, tray)
- 4 = Bottle tray with bottles and lids

© E+H Wetzer Gmbh + Co KG Printed in W. Germany (INT) Modifications reserved

Contents

|                                                 | Page   |
|-------------------------------------------------|--------|
| Please note:                                    |        |
| Complete delivery                               | 4      |
| - Transport insurance                           | 1      |
| - Enter unit information                        | 1      |
|                                                 | 1      |
| ass part d 2                                    |        |
| asp-port d 2                                    | -      |
| - Dimensional drawing and complete construction | 2      |
|                                                 |        |
| Contents                                        | 3      |
|                                                 |        |
| General notes                                   | 5      |
| - Safety                                        | 5      |
|                                                 |        |
| Mechanical installation                         | 6      |
| - General                                       | 6      |
| - Installation                                  | 6      |
| - Hose connection / installation                | 6      |
|                                                 | _      |
| Electrical installation                         | 1      |
| - Power supply                                  | 7      |
| - In and outputs                                | 8      |
| - Oupuis<br>- Inputs                            | 0<br>9 |
| - Control input                                 | 9      |
| - Connection examples                           | 9      |
| - Input                                         | 9      |
| - What happens on power up ?                    | 10     |
| - Power failures                                | 10     |
| - Switching on and off (ON/OFF push buttons)    | 10     |
|                                                 |        |
| Sampling principle                              | 11     |
|                                                 |        |
| For first installation                          | 12     |
|                                                 |        |
| Setting up sample volume                        | 14     |
| - Setting up steps (1 to 7)                     | 14     |
|                                                 | • •    |
| Maintenance                                     | 17     |
| - General                                       | 17     |
| - Repairs                                       | 17     |

#### Page

| Operating and display components                        | 18 |
|---------------------------------------------------------|----|
| - General                                               | 18 |
| - Operating components                                  | 19 |
| - Setting up principle                                  | 19 |
| - Short form instructions                               | 20 |
| <ul> <li>Programme selection and information</li> </ul> | 21 |
| - Base settings                                         | 23 |
| <ul> <li>Programmes: Creating and changeover</li> </ul> | 25 |
| - Start/stop operation                                  | 27 |
| - Service level                                         | 29 |
| - Operator settings                                     | 31 |
| Changing analogue input                                 | 34 |
| Sample distribution conversion                          | 35 |
| - Changing number of containers/bottles                 | 35 |
| Problems and solutions                                  | 36 |
| - Fault messages                                        | 36 |
| - Spare parts                                           | 37 |
|                                                         |    |

Technical data

38

This unit is constructed and tested according to EN 61010-1 / VDE 0411 Part 1 and left our works in perfect and safe condition. In order to maintain this condition and operate safely the user must take note of the following safety information and warnings contained in these instructions.

Safety

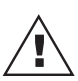

First check that the power supply to be used corresponds with that on the unit legend plate.

This unit is supplied with a loose power cable including plug and socket arrangement and is therefore classified to protection class I.

The power supply plug must only be connected to a socket with an earth protection connection. This protection must be continued when using extension leads. Any breakage of the earth conductor within or outside the unit or loosening the earth connections can make the unit potentially dangerous. Intentional disconnection or an open circuit of this earth connection is not permissible.

There are no components in the unit that can be repaired by the user. All repairs must be made by trained service personnel.

Removing covers or components, except where this can be done by hand, must only be carried out by skilled personnel.

If it is assumed that the unit cannot be safely operated it must be immediately taken out of operation and secured against unintentional use.

It can be assumed that the unit cannot be safely operated,

- if the unit is visibly damaged
- if the unit no longer operates
- if the unit has been in storage under adverse conditions for a longer period of time
- after long transport under adverse conditions.

The manufacturer does not accept liability for any damage that has been done due to the unit not having been used in accordance with these safety instructions.

#### General

The water sampler must be installed so that it stands higher than the sampling point. It can be installed outside and mounted on a concrete foundation or solid level ground. The unit can be levelled by using the four levelling screws fitted in the bottom of the sampler. All components are mounted in a lockable, weatherproof plastic cabinet.

#### Installation

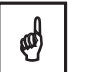

The cabinet must be installed in an area where an additional heating effect from external sources (eg. radiators, etc.) is avoided.

Do not install the sampler close to large magnetic fields (eg. motors, transformers, large contactors, etc). Do not install the sampler in areas where it can be subject to high mechanical vibration. Avoid shocks when transporting the sampler.

#### Hose connection / installation

The suction hose must be installed so that it always **rises** from the sampling point to the hose connection on the sampler !

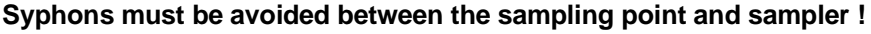

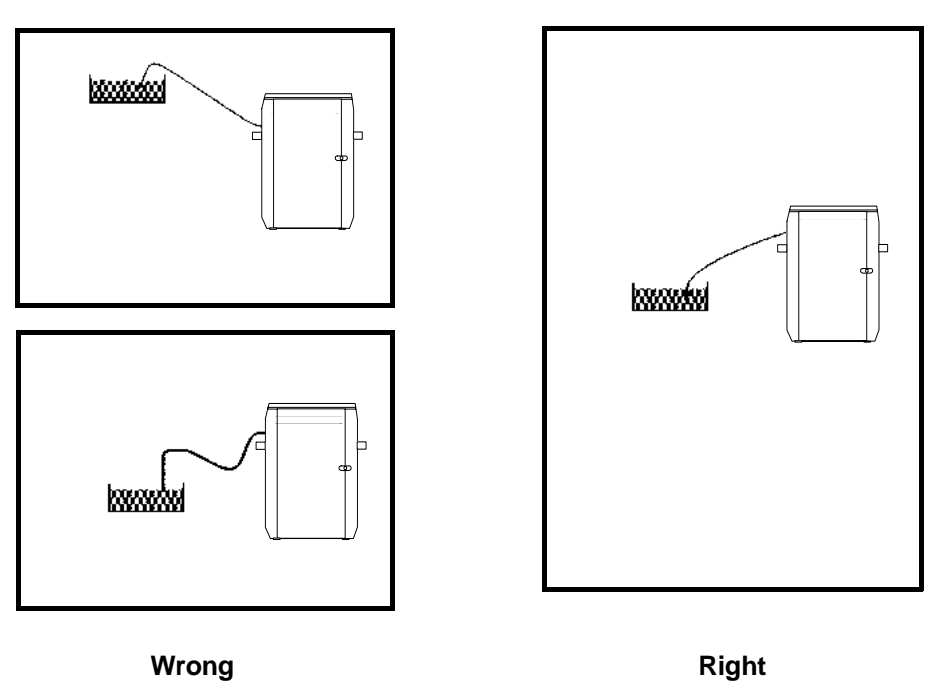

The sampler must not be connected to a **pressurised system !** For sample lift less than 2 m we recommend using a 15 mm suction hose. Both 13 mm and 15 mm connections are delivered.

The minimum conductivity of the sample liquid must not be less than **30 microsiemens !** 

- The 13 mm internal Ø hose must be of a spirally reinforced type.
- The hose can be connected to the connector on the top left hand side of the cabinet.
- Maximum height difference: 6m from sampling point to sampler.
- Maximum hose length: 30m

#### **Power supply**

Plug in the mains plug (female) on the mains cable to the controller socket C (male) and tighten the securing nut. Pull out rubber cable entry in housing wall and lay cable inside

#### Mains version (AC)

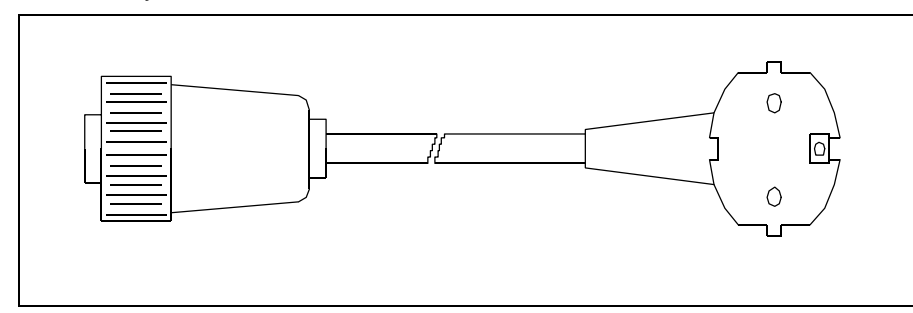

Plug connections: Numbers are engraved on the plug

1= Black(L), 2 = free, 3 = Blue(N)  $\pm$  = Green/yellow (PE)

After having connected a 12 VDC power supply (see connections). Connect the 4 pole plug to the socket C and tighten using nut.

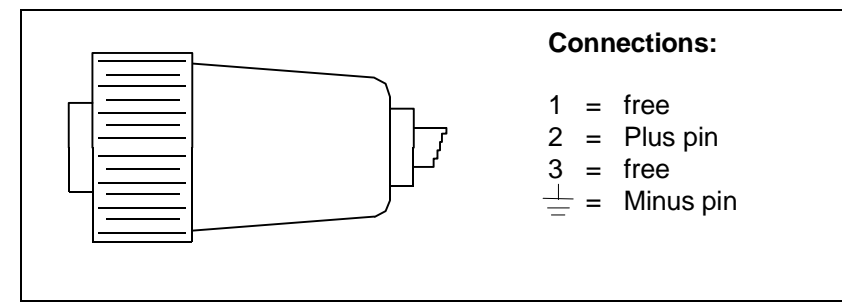

Always maintain the batteries used (i.e. regularly charged, recharge straightaway after long term use). Please take note of safety notes in separate instructions ! Disconnect "liqui-box d 2" from battery pack when storing. Store battery pack in a cool area and recharge at least every 6 months.

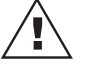

Follow connection diagram on the battery pack housing. Make connections !

Option "Battery pack / charger" "liqui-box d 2" 12 VDC:

**Direct current version (12 VDC)** 

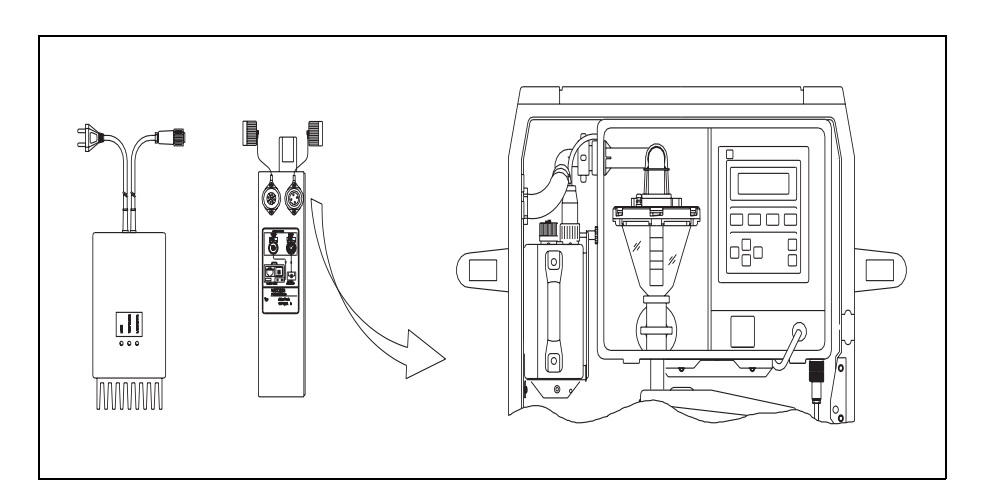

#### In/outputs

# Signal socket connections (Signal socket E)

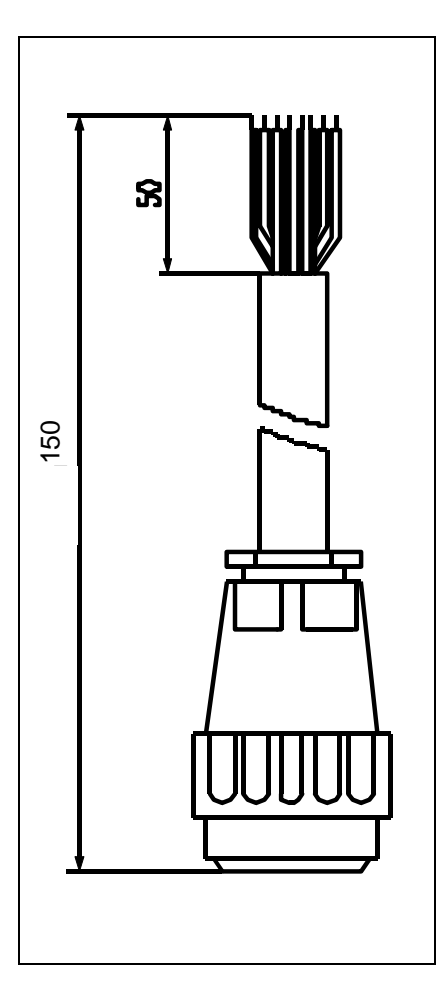

| White                                                                       | = | 1  | = | Auxiliary voltage (-) 0V (common)      |
|-----------------------------------------------------------------------------|---|----|---|----------------------------------------|
| Brown                                                                       | = | 2  | = | Auxiliary voltage (+) 8 to 19 V output |
| Green                                                                       | = | 3  | = | Flow impulse input                     |
| Yellow                                                                      | = | 4  | = | External stop input                    |
| Grey                                                                        | = | 5  | = | Do not connect                         |
| Pink                                                                        | = | 6  | = | Output 1                               |
| Blue                                                                        | = | 7  | = | Output 2                               |
| Red                                                                         | = | 8  | = | do not connect                         |
| Black                                                                       | = | 9  | = | Auxiliary voltage (+) 8 to 19 V output |
| Violet                                                                      | = | 10 | = | Analogue input (-)                     |
| Grey/pink                                                                   | = | 11 | = | Analogue input (+)                     |
| Red/blue                                                                    | = | 12 | = | Output 3                               |
| White/green                                                                 | = | 13 | = | Control input                          |
| Brown/green                                                                 | = | 14 | = | TXD                                    |
| White/yellow                                                                | = | 15 | = | RXD (+)                                |
| Yellow/brown                                                                | = | 16 | = | RXD (-)                                |
| White/grey                                                                  | = | 17 | = | Ο V ΤΤΥ                                |
| Grey/brown                                                                  | = | 18 | = | +U TTY                                 |
| Cable type LiYY18 core<br>(approx.1,5 m long)<br>Single cores x 0,23 / 0,25 |   |    |   |                                        |

#### **Outputs**

Alarms and signals are retransmitted using the three outputs. These outputs are constructed as open collectors and can be individually allocated in setting up addresses 150 to 152.

**Transistor Outputs** 1 and 2 are open in "Alarm" and "Power off" and conduct in "Normal operation".

**Output** 3 is dependent on the settings "standard" or "inverse" in address 152. Standard: As outputs 1 and 2

Inverse: Open in "Normal operation" and "Power off" and conducting on "Alarm".

|                                                                                                    | Inputs                            |
|----------------------------------------------------------------------------------------------------|-----------------------------------|
| <b>1 Impulse input</b> (Pin 3, green). Max.25Hz (+7 to +27 Volt).<br>For connecting an external quantity measuring system                                                                                                    | Flow impulse inputs               |
| <b>1 analogue input</b> (current or voltage)<br>Pin 10 violet for negative input, pin 11 grey/pink 5 for positive input.<br>For connecting an external quantity measuring system                                                                                               | Analogue flow input               |
| <ol> <li>Stop input (Pin 4 yellow). A voltage between +7 to +27 Volt on the input stops all sampler functions.</li> <li>Volt (or open circuit) to +3 Volt initiates normal operation.</li> </ol>                                                                               | External stop                     |
| <b>1 control input</b> (Pin 13 white/green via optocoupler).<br>Presettable as programme change or event input.                                                                                                    | Control input                     |
| Condition: Address 270 is set to " <u>ext. signal</u> ".<br>A voltage of +7 to +27 Volt stops the actual programme (Adr.010) and<br>changes to the target programme (as preset in address 271).<br>0V (or open circuit) to +3 Volt returns system to the initial programme.    | for programme change              |
| Each positive signal edge initiates an immediate sample cycle. The condition for this is that the selected active programme (as preset in address 010) is set to " <b>Event</b> ", (Setting up for programmes 1 to 6 is done in addresses 210, 220, 230, up to 260).           | as event input                    |
| To record sampling sequences and preset parameters.<br>Connect pin 14 brown/green (from the sampler) (TXD) to pin 24 on the<br><i>Primo-Bit.</i><br>Connect pin 18 grey/brown (from the sampler) (+UTTY) to pin 17 on the<br><i>Primo-Bit.</i><br>Set up addresses 160 to 169. | Interface (TTY <i>Primo-Bit</i> ) |

#### Alternatives: In example "Impulse input for flow input"

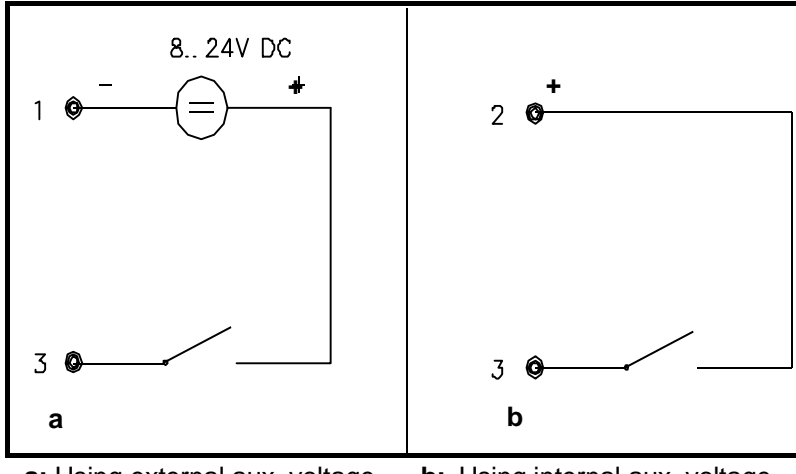

**a:** Using external aux. voltage

**b:** Using internal aux. voltage eg. for potential free contacts

**Connection examples** 

### What happens on power up ?

| Power failures                                        | a) The unit runs a self check (start up). Display shows "Unit OFF".                                                                                                    |
|-------------------------------------------------------|----------------------------------------------------------------------------------------------------|
|                                                       | <ul> <li>b) Short term power failures (&lt;24 hrs) during automatic operation</li> <li>No samples are taken, the inputs are not interrogated, however, the internal clock continues to run during power failure.</li> <li>On return of power the unit initiates a self check.</li> <li>The sampler now continues to operate as normally.</li> <li>If the power failure occurred during a sample cycle the water in the dosing glass is now released into a bottle.</li> </ul> |
|                                                       | <ul> <li>c) Long term power failures (&gt;24 hrs) during automatic operation:</li> <li>No samples are taken, the inputs are not interrogated, however, the internal clock continues to run during power failure.</li> <li>On return of power the unit initiates a self check. The sampler now continues to operate as normally.</li> </ul>                                                                                                    |
|                                                       | <ul> <li>d) Long term power failures (&gt;500 hrs) have the following effect:<br/>Internal buffer accumulator is discharged. An error message is displayed (for message acknowledgement please see chapter "Problems and solutions").</li> <li>Reset operational data again. The unit must then be connected to mains power for at least 1 week (accumulator recharge). The sampler will operate normally during this time.</li> </ul>                                        |
|                                                       | <ul> <li>c) Only when using "liqui-box d 2" in 12 VDC version !</li> <li>When connection operational voltage (12 VDC power source, accumulator or battery) to the unit the display shows:</li> <li>"Error # 10 (0800)"</li> <li>Battery low voltage</li> <li>Charge battery</li> <li>Acknowledge with "ON".</li> </ul>                                                                                                    |
| On/off switching using the ON<br>and OFF push buttons | Switch off (operate <b>OFF</b> ): This aborts the automatic cycle. Display shows " <b>OFF</b> ". The unit should not be switched off during a sample cycle, always wait until the unit has completed the cycle. The sampler is switched off but still connected to the mains supply therefore heating (option) continues to operate.                                                                                                    |
|                                                       | Switch on (operate <b>ON</b> ): Display shows " <b>ON</b> ". The unit can be restarted by operating the " <b>AUT</b> " button.                                                                                                    |

#### Vacuum principle

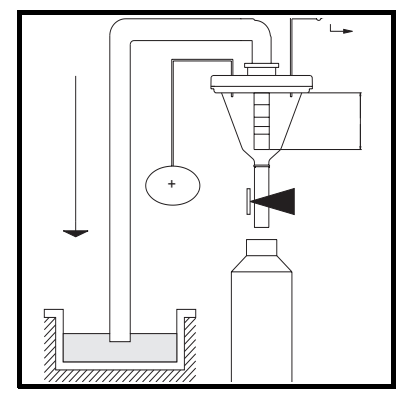

1 The dosing system is pneumatically sealed at the beginning of each sample cycle. The diaphragm pump then blows the suction hose free of obstructions via the dosing chamber

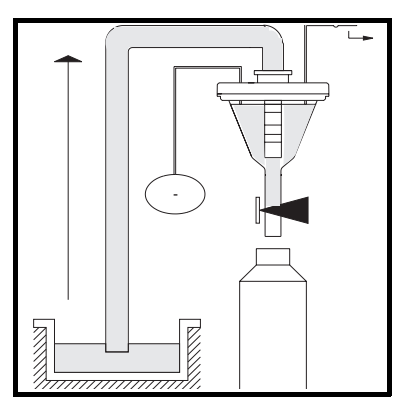

2 A fresh sample is then sucked into the dosing chamber until the conductivity level switch is activated (sensors in the dosing chamber flange)

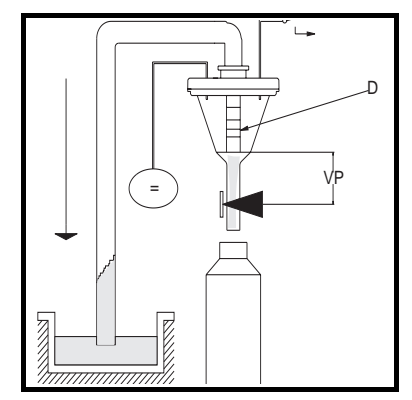

3 The sample is now dosed to the preset volume (VP). This is dependent on the dosing tube position (D). Excess liquid flows back to the sampling point due to a syphonic effect.

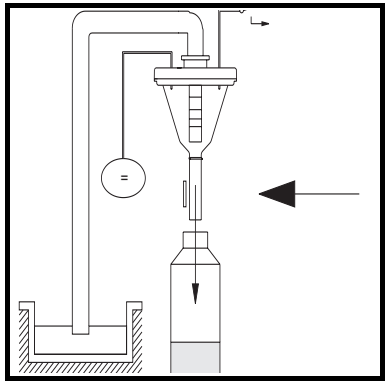

**4** The hose clamp is released and the sample flows into the composite container or bottles if operating using sample distribution.

| General |                    | The sampler is constructed for practical operation and can be applied virtually everywhere.<br>In addition to the versatile setting up the operator also has the possibility to preset six individual programmes. These can be accessed at any time.<br>These programmes save time when changing from one application to another and can be done by unskilled personnel.                                                                                                    |
|---------|--------------------|----------------------------------------------------------------------------------------------------|
|         | Presetting:        | The sampler leaves the factory preset with basic data. After switching on<br>and operating the " <b>AUT</b> " push button it automatically operates using<br>programme 1. This programme is preset to operate as time proportional<br>sampling with a sample taken every 15 minutes and time proportional<br>sample distribution with a bottle/container change every 2 hours. The<br>sampling sequence is automatically stopped after the last bottle has been<br>filled.<br>Restart by operating the " <b>AUT</b> " push button (do not forget to remove and<br>empty or replace the filled bottles/containers). |
|         | Overfill security: | Setting up addresses 110 and 111 are very important. These are used for<br>setting up the automatic bottle/container overfill security.<br>Addr. 110 = Set up dosing volume (Dosing tube position in the dosing<br>chamber) in ml (factory setting 200ml).<br>Addr. 111 = Set up bottle/container volume (factory setting 0,6l).                                                                                                    |
|         |                    | Always reset the dosing and bottle/container volume values on <b>initial installation</b> and when either of these criteria are <b>changed</b> (different dosing volume).                                                                                                    |
|         | Programmes:        | There are <b>6 individual programmes</b> available. Programmes can be selected in address <b>010</b> without the use of a security code.<br>For programme <b>2</b> functions see setting up addresses <b>220</b> to <b>225</b><br>For programme <b>3</b> functions see setting up addresses <b>230</b> to <b>235</b><br>For programme <b>4</b> functions see setting up addresses <b>240</b> to <b>245</b><br>and so on up to <b>6</b> programmes                                                                                                    |
|         |                    | The programme parameters can be easily changed by the user.<br>Automatic programme change (eg. Q-T or Q-q) can also be defined in<br>addresses 270 to 276.                                                                                                    |

Sampling and bottle/container change can be synchronised to a particular time. Setting up addresses 126, 127 and 128 are used for this purpose. These settings are only valid at the start of a programme using time proportional sample distribution.

Time synchronisation: - Only valid for sampling -

| Addr | Description                                                                                                    | Works setting      |
|------|----------------------------------------------------------------------------------------------------|--------------------|
| 126  | Synchronisation mode: Time for automatic start<br>(Aut push button) or preset time (addr. 127)<br>operate as synchronisation time base | AUT push<br>button |
| 127  | Synchronisation time for sample cycle and bottle/container change                                                                      | 00:00              |
| 128  | Switch on/off fixed time base of bottles/containers                                                                                    | off                |

"asp-port d 2" if fitted externally with 12 bottles and 2 hour filling time per bottle.

On synchronisation time of 00:00 (addr. 127) and switched on bottle synchronisation (addr. 128) each bottle is allocated a fixed filling time independently from the time of the automatic sequence start.

| Bottle | Fill time  |
|--------|------------|
| 1      | 0 to 2 Uhr |
| 2      | 2 to 4 Uhr |
| 3      | 4 to 6 Uhr |

If bottle synchronisation is set to **"OFF"** in address 128 the automatic sequence starts with bottle 1. Bottle change takes place at the preset time (addr. 127). This is only valid if the actual programme runs with time proportional distribution.

In order to become familiar with the uses of this multifunction programme it is recommended that the user should work through each individual setting up level and address.

It is also recommended that new settings be noted in the empty charts ("**Operator settings**").

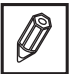

Time synchronisation example:

#### Varying sample volume

Follow the next steps.

#### 1. Open cabinet door

2. Switch unit off

### Operate the - OFF- (4) push button at the "asp-port d 2".

Dosing system:

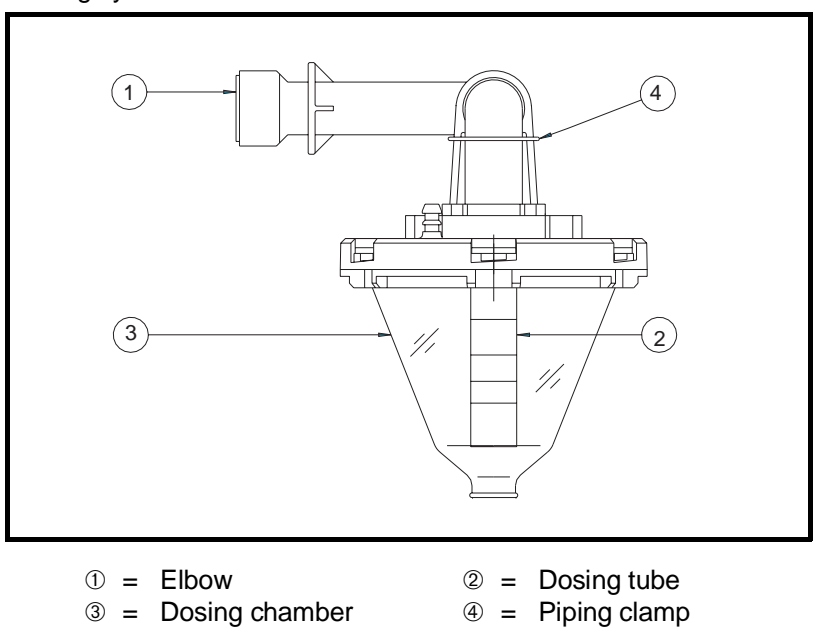

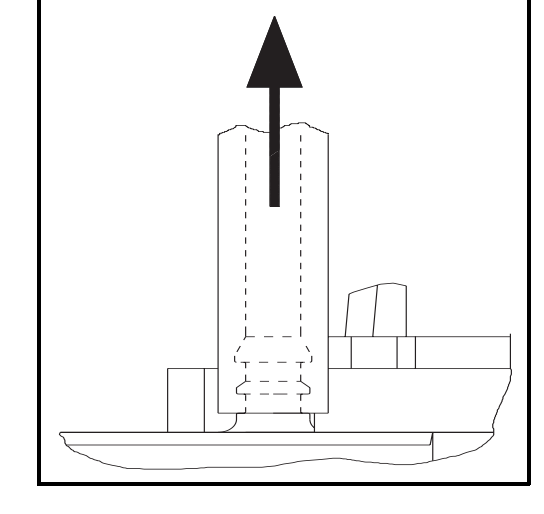

#### 3. Remove air hose

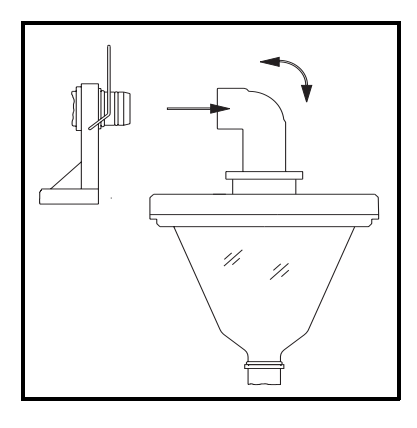

Lift clamp from pipe elbow. Pull dosing system forwards and remove from controller.

#### 4. Remove dosing system

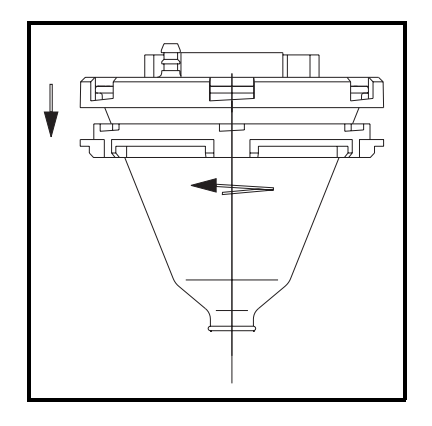

Release the bayonet fitting by turning the lower part of the flange as shown. Remove the flange from the dosing chamber. 5. Remove flange

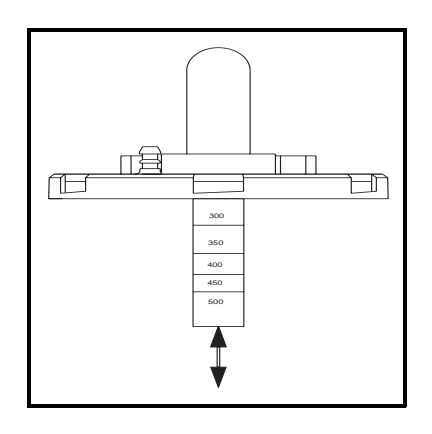

Set the dosing tube to the required sample volume by pushing it in or out. Take note of the engraved quantities on the tube. (The further the tube is pulled out of its retainer the smaller the sample volume)

(Only move the dosing tube. <u>NEVER</u> loosen the nut and <u>NEVER</u> move the upper elbow.) 6. Set sample volume

#### 7. Replace dosing system

- ① = Nipple
  - 2 = Suction pipe elbow
  - ③ = Hose clamp
  - 4 = Contacts
  - ⑤ = Spring contacts
  - 6 = Fixing clamp
  - $\bigcirc$  = Silicon hose

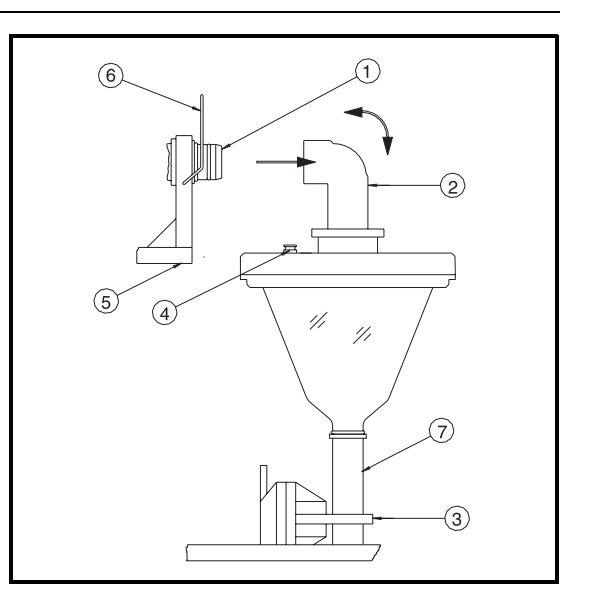

Push silicon hose  $\ensuremath{\overline{\mathcal{O}}}$  into the hose clamp  $\ensuremath{\overline{\mathcal{3}}}.$ 

Push suction pipe elbow @ onto the nipple ①. (Make sure that the spring contacts and flange contacts are made).

Push fixing bracket 6 downwards.

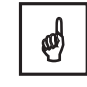

# "The contacts 6 and contact springs 5 must be made (otherwise faults can occur).

We cannot be held responsible for damage caused by not complying with these instructions !

#### 8. Replace air hose

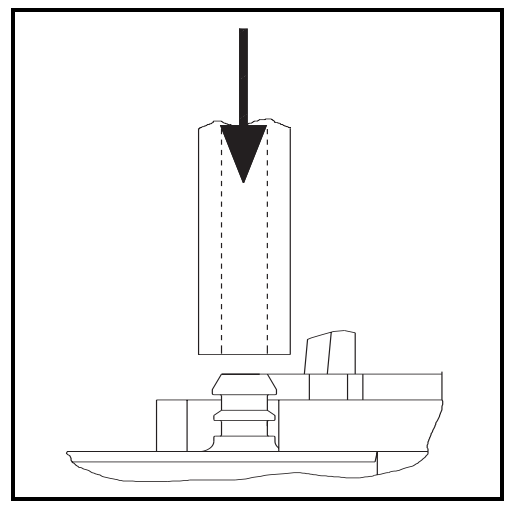

| Maintain your <i>asp-port d 2</i> regularly. Clean the outside cabinet using a mild soap preparation.                                                                                                    | General                                      |
|----------------------------------------------------------------------------------------------------|----------------------------------------------|
| Clean the distribution tap and pan with a mild soup cleaner (do not use solvents, spirits, etc.).<br>In order to clean the distribution tap, pull the tap upwards from the distribution pan, undo the clips and pull the two halves apart.                                                                                                    | Distribution system                          |
| Regularly clean the dosing chamber if possible before the sampler indicates<br>the need by a message. Clean the chamber, flange and electrodes with<br>soap and water (do not use solvents, spirits, etc.). Make sure the system is<br>dry before reassembly. Ensure the system is assembled correctly.                                                                                                    | Dosing system                                |
| Hint: Treat the contacts on the upper flange as well as the spring contacts with contact grease.                                                                                                    |                                              |
| Check for visible damage and replace if needed.                                                                                                    | Power cable                                  |
| Always keep covered using the protective covers when not in use.                                                                                                    | Plugs and sockets                            |
| Always connect and switch the unit on for at least 48 hours if the unit has been out of operation for 6 months (protects the internal accumulator from total discharge).                                                                                                    | Storage                                      |
| If this is not possible the accumulator isolation switch must be opened (only by skilled personnel).                                                                                                    |                                              |
| This switch can be found on the CPU board next to the "data security accumulator" behind the controller front keypad and display plate.                                                                                                    |                                              |
| Should you need to return an <i>asp-port d 2</i> or part of it to your Endress+Hauser service department for repair please take note of the following:                                                                                                    | Repairs                                      |
| Remove all deposits.<br>This is most important if the unit has been used in areas containing health<br>hazardous waste or substances, eg. corrosive, poisonous, carcinogenic,<br>radioactive etc. We must ask you not to return the unit if it is impossible to<br>totally remove these substances from the unit, eg. if they have seeped into<br>cracks or have been diffused into the plastics used on the sampler. | Cleaning the asp-port d 2                    |
| Please include a small description of the application conditions, installation area and medium properties. Also include a fault description as this will make fault finding simpler and faster and will, in the long run, save you money.                                                                                                    | Information about application area and fault |

Many thanks for your assistance.

on

#### General

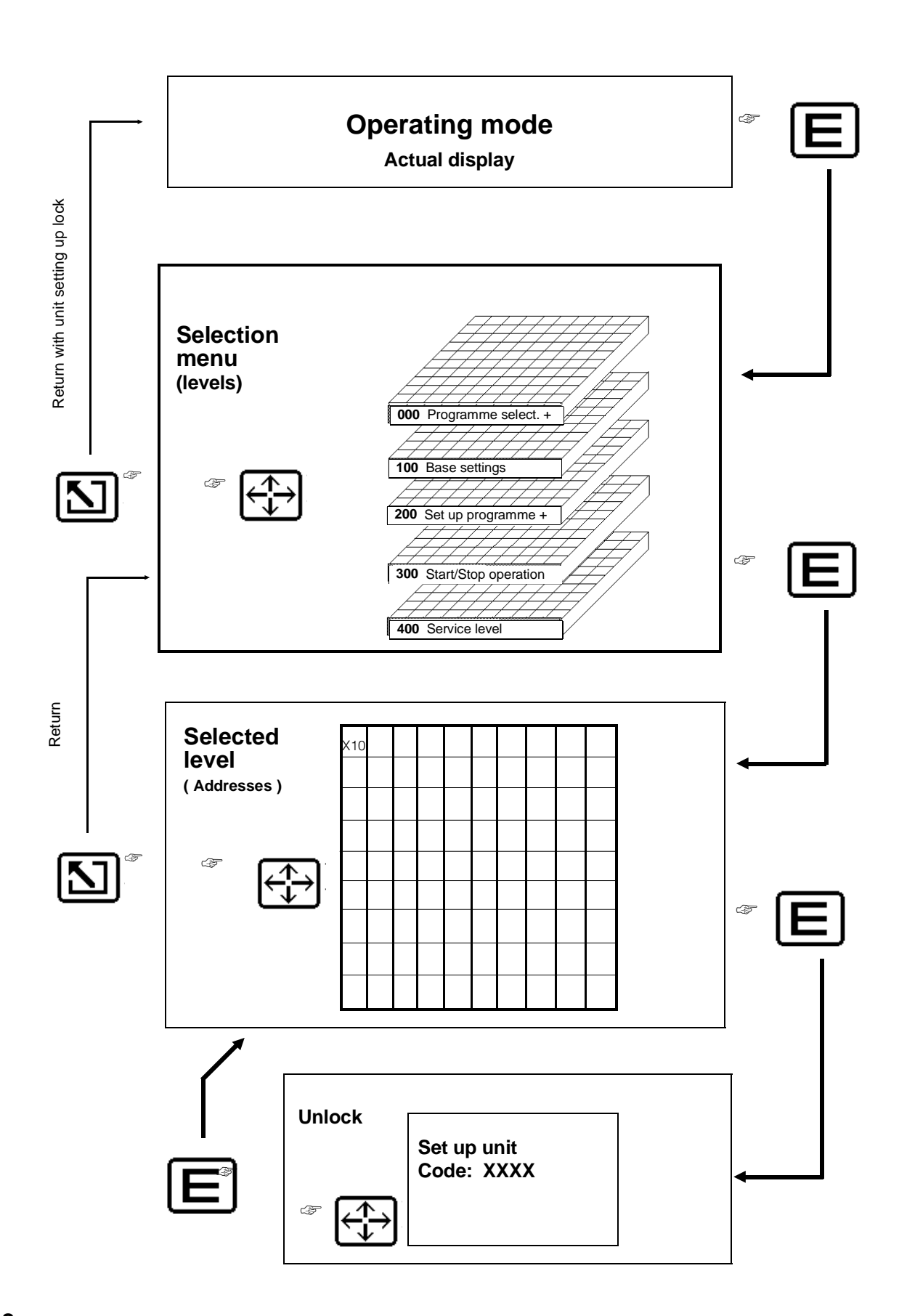

| 'ON" Key | activates the controller (liqui-box d 2). |
|----------|-------------------------------------------|
|          | Display indicates ON with date and time.  |

- **"OFF" Key** switches the controller (liqui-box d 2) off. Display indicates OFF with date and time. An already started sample cycle is aborted (or completed if the suction phase has been reached). Controlled cooling and heating remains switched on. Automatic operation is aborted.
- "AUT" Key starts the automatic mode (new sequence). "MAN" Key initiates an immediate sample cycle (blow-out, suction...).

Operation is as shown on the page opposite. All values in all levels can be accessed following this format, displayed, but not changed (coded access lock). Level 0 is the exception, here the user can select and activate the programme required from the 6 programmes available. Data input in all other levels must first be unlocked using an access code (see technical data for details). Once unlocked a return to the previously selected address is made by operating the ENTER push button. The service level can only be accessed by using a separate access code known only to E+H service personnel.

"Operating mode/Actual display": In this display the sampler indicates its actual situation. This display is shown as soon as the ENTER push button has been operated once the controller is switched on (using the ON push button). It is also displayed once input has been finished by operating the HOME push button (2x) or if any push button has not been operated inside 5 minutes. If this happens the unit is immediately access locked.

Access the selection menu using ENTER. Using the arrow push buttons select the required level. Access the first address by operating ENTER. View the various addresses using the arrow push buttons.

**Changing values:** Operate ENTER, set up code, operate ENTER, change values using arrow push buttons, operate ENTER. If further values are to be changed this is done without using the access code. The addresses can be scrolled upwards using the arrow right push button (arrow left = downward scroll)

Access to selection menu. Access to first address in selected menu. Accept preset or changed data value..

Return to selection menu. Return to operating mode (with access code lock). Abort setting up within an address (value is not accepted, old value remains so long as ENTER was not operated).

Level selection when in selection menu. Selecting addresses when in a setting up level. Selecting individual values within an address and changing these if required.

In order to document user specific setting up data please use the empty tables available after "Service level".

#### **Operating components**

ø

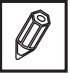

Setting up principle

Enter push button:

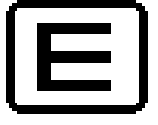

Home push button:

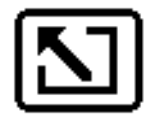

#### Arrow push buttons:

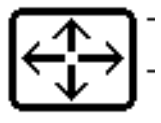

| Short form instructions for a swift start: | The following addresses are important when changing the factory settings in a sample sequence programme:                                                                                                    |  |  |  |  |  |
|--------------------------------------------|----------------------------------------------------------------------------------------------------|--|--|--|--|--|
|                                            | <ol> <li>Select level "Base settings", unlock security code (code 6051)<br/>Addr. 110: select and set up<br/>Addr. 111: select and set up</li> </ol>                                                           |  |  |  |  |  |
|                                            | <ol> <li>Select level "Programmes and changeover"<br/>Addr. 210: select and set up<br/>Addr. 211 or 212: select and set up<br/>Addr. 213: select and set up<br/>Addr. 214 or 215: select and set up</li> </ol> |  |  |  |  |  |
|                                            | 3. Select level <b>"Programme selection and information"</b><br>Addr. 010: select and set up                                                                                                    |  |  |  |  |  |
|                                            | 4. Operate <b>"Home"</b> push button                                                                                                    |  |  |  |  |  |

5. Start unit with "AUT" push button

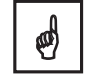

Condition: The factory settings are valid for the remaining addresses.

This page was left empty for notes:

# Programme selection and information

| 010                  | 011                          |                              |               |               |               |  |      |
|----------------------|------------------------------|------------------------------|---------------|---------------|---------------|--|------|
| Programme            | Print                        |                              |               |               |               |  |      |
| select A             | parameters                   |                              |               |               |               |  |      |
| - <i>i</i>           |                              |                              |               |               |               |  |      |
| One, from            |                              |                              |               |               |               |  |      |
| programme            |                              |                              |               |               |               |  |      |
| 1 to <b>b</b> since: | Vec or No                    |                              |               |               |               |  |      |
| uale/lime            | 163 01 100                   |                              |               |               |               |  |      |
| 020                  | 021                          | 022                          | 023           | 024           | 025           |  |      |
| Dower failures       | <b>UZ I</b><br>Rower failure | <b>UZZ</b><br>External stops | External stop | Control input | Control input |  |      |
| i ower landles       | time last:                   | External stops               | time last     | active        | last          |  |      |
|                      | unio, idol.                  |                              | unio, laot.   | 401110        | 1001.         |  |      |
|                      |                              | Number:                      |               |               |               |  |      |
| Number and           | from                         | 4 digit                      | from          | Number:       | from          |  |      |
| minutes              | Date/time to                 | counter                      | date/time to  | 4 digit       | date/time to  |  |      |
|                      | Date time                    |                              | date/time     | counter       | date/time     |  |      |
|                      |                              |                              |               |               |               |  | <br> |
| 030                  | 031                          | 032                          | 033           |               |               |  |      |
| Sample               | Not taken                    | No flow                      | Info counter  |               |               |  |      |
| counter              | samples                      |                              | per container |               |               |  |      |
|                      |                              | Number:                      |               |               |               |  |      |
|                      |                              | 4 digit                      | Container XX  |               |               |  |      |
| Number:              | Number                       | counter and                  | Sample No.    |               |               |  |      |
| 6 digit              | and last on                  | last: on                     | No.sam start. |               |               |  |      |
| counter              | date/time                    | date/time                    | INO TIOW      |               |               |  |      |
| 040                  | 0/1                          | 0/2                          |               |               |               |  |      |
| Actual               | <b>VT</b> I<br>Temperature   | Batten                       |               |               |               |  |      |
| flow                 | display                      | voltage                      |               |               |               |  |      |
| 11011                | uspiay                       | vonage                       |               |               |               |  |      |
|                      |                              |                              |               |               |               |  |      |
| in <b>l/sec</b>      | Target: °C                   | Only on 12                   |               |               |               |  |      |
| or m <sup>3</sup> /h | Act: °C                      | Volt DC lead                 |               |               |               |  |      |
| 4 digit              | Heat/cool                    | acid battery                 |               |               |               |  |      |
|                      |                              | operation                    |               |               |               |  |      |
|                      |                              |                              |               |               |               |  |      |
|                      |                              |                              |               |               |               |  |      |
|                      |                              |                              |               |               |               |  |      |
|                      |                              |                              |               |               |               |  |      |
|                      |                              |                              |               |               |               |  |      |
|                      |                              |                              |               |               |               |  |      |
|                      |                              |                              |               |               |               |  |      |
|                      |                              |                              |               |               |               |  |      |
|                      |                              |                              |               |               |               |  |      |
|                      |                              |                              |               |               |               |  |      |
|                      |                              |                              |               |               |               |  |      |
|                      |                              |                              |               |               |               |  |      |
|                      |                              |                              |               |               |               |  |      |
|                      |                              |                              |               |               |               |  |      |
|                      |                              |                              |               |               |               |  |      |
|                      |                              |                              |               |               |               |  |      |
|                      |                              |                              |               |               |               |  |      |
|                      |                              |                              |               |               |               |  |      |
|                      |                              |                              |               |               |               |  |      |
|                      |                              |                              |               |               |               |  |      |
|                      |                              |                              |               |               |               |  |      |
|                      |                              |                              |               |               |               |  |      |
|                      |                              |                              |               |               |               |  |      |
|                      |                              |                              |               |               |               |  |      |
|                      |                              |                              |               |               |               |  |      |
|                      |                              |                              |               |               |               |  |      |
|                      |                              |                              |               |               |               |  |      |
|                      |                              |                              |               |               |               |  |      |
|                      |                              |                              |               |               |               |  |      |
|                      |                              |                              |               |               |               |  |      |
|                      |                              |                              |               |               |               |  |      |
|                      |                              |                              |               |               |               |  |      |
|                      |                              |                              |               |               |               |  |      |
|                      |                              |                              |               |               |               |  |      |

| Adr. | Description                                                                                                    | Works setting              |
|------|----------------------------------------------------------------------------------------------------|----------------------------|
| 010  | Sampling: 6 programmes are in memory. One out of six can be selected in this address.<br>This programme will become active in automatic operating mode (after AUT has been operated).<br>Display and storage of selection time.                                                                                                    | 1<br>-                     |
| 011  | Condition: A protocol printer type Primo-Bit is connected.<br>No: No printout<br>Yes: The most important sampler operating data is printed out. Thereafter the display returns to No.                                                                                                    | no                         |
| 020  | Number of and length of time of power failures - during automatic operation.<br>(The counters are reset on new automatic operation start.)                                                                                                    | 0000<br>-                  |
| 021  | Length of time of last power failure (reset on new automatic start).                                                                                                    | -                          |
| 022  | Automatic operation stop using an external signal (the extstop input must be<br>used and closed). All sample cycles are frozen whilst the signal is active<br>only date, time, cooling and heating continue to operate.<br>(The stop counter is reset on new automatic operation start)                                                                                                    | 0000                       |
| 023  | Length of time of last external stop signal (reset on new automatic operation start).                                                                                                    | -                          |
| 024  | The positive edge of the signal at the "control input" (event or programme change) increase the counter by one (The counter is reset on new automatic operation start)                                                                                                    | 0000                       |
| 025  | Length of time of last event or programme change.                                                                                                    | -                          |
| 030  | Sample counter during automatic operation (counter value minus "no flow" value, address 032, gives the actual number of samples taken)<br>(This counter is reset on new automatic operation start)                                                                                                    | 0000                       |
| 031  | This counter is increased by one and the time noted if a sample start occurs during an already active sample cycle or when the overfill security is active. This sample is not taken.<br>Reasons: Time interval selection was too short. Flow quantity selection was too small. Overfill security active or very fast event sequences.<br>(This counter is reset on new automatic operation start)        | 0000<br>-                  |
| 032  | This counter is increased by one and the time noted if the dosing chamber is not totally filled during the sample suction time. A fault message appears in the display, this message is deleted at the start of the next sample cycle.<br>Reasons: Sampling point dry. Hose blocked or not properly sealed. Or suction time selection too short. (This counter is reset on new automatic operation start) | 0000<br>-                  |
| 033  | Data in addresses 030 to 032 set as single line information per bottle /container:<br>Bottle/container number, number of samples, number of sample starts, how often a no flow was recorded<br>Individual bottle data can be selected by operating ENTER until the bottle data required is in the display.<br>This is valid for all forms of distribution, eg. 1 to 12 bottles.                           | XX<br>0000<br>0000<br>0000 |
| 040  | Condition: That the flow measurement analogue signal is connected to the "analogue input" of the sampler.                                                                                                    | xxxx m <sup>3</sup> /h     |
| 041  | Target and actual temperature in the sample bottle surroundings. Display whether heating or cooling is active.                                                                                                    | xx℃                        |
| 042  | Voltage measured at the 12 VDC input (Only valid for samplers operating with 12 volt direct current supply.                                                                                                    | xx,x V                     |

### Base settings

| 110                  | 111                     |                                       |                                         |                         |                    |                     |                 |                        |                   |
|----------------------|-------------------------|---------------------------------------|-----------------------------------------|-------------------------|--------------------|---------------------|-----------------|------------------------|-------------------|
| Sample               | Bottle                  |                                       |                                         |                         |                    |                     |                 |                        |                   |
| volume               | volume                  |                                       |                                         |                         |                    |                     |                 |                        |                   |
|                      |                         |                                       |                                         |                         |                    |                     |                 |                        |                   |
|                      |                         |                                       |                                         |                         |                    |                     |                 |                        |                   |
| Set up               | Set up                  |                                       |                                         |                         |                    |                     |                 |                        |                   |
| range:               | range:                  |                                       |                                         |                         |                    |                     |                 |                        |                   |
| 0500 mi              | 00,099,91               |                                       |                                         |                         |                    |                     |                 |                        |                   |
| 120                  | 121                     | 122                                   | 123                                     | 124                     | 125                | 126                 | 127             | 128                    |                   |
| Self                 | Rlow out time           | Suction time                          | Dosina time                             | Sample delav            | Conductivity       | Synchronisation     | Synchronisation | Synchronisation        |                   |
| optimising           | (Phase 1)               | (Phase 2)                             | (Phase 3)                               | Oumpie delay            | sensitivity        | Oynomenioa.e.       | time            | hottle/container       |                   |
| sample               | (1.1.000 - 1.)          | (,                                    | (1.1.1.1.1.1.1.1.1.1.1.1.1.1.1.1.1.1.1. |                         | 00,                |                     | 1               | 00.00.00               |                   |
| phases               |                         |                                       |                                         |                         |                    |                     | Hours           |                        |                   |
|                      | Set up                  | Set up                                | Set up                                  | Set up                  | low                |                     | 0024            |                        |                   |
| on ( 055             | range:                  | range:                                | range:                                  | range:                  | middle             | A 11- (             | Minutes         |                        |                   |
| ON / OFF             | 015 sec.                | 10360sec                              | 5150 sec.                               | 0100 sec.               | high               | AUT / time          | 00 60           | ON/OFF                 |                   |
| 130                  | 131                     | 132                                   | 132                                     |                         |                    |                     |                 |                        |                   |
| Thermostat           | Preset                  | Automatic                             | Defrost time                            |                         |                    |                     |                 |                        |                   |
| mennostat            | temperature             | defrost                               | Denosi unie                             |                         |                    |                     |                 |                        |                   |
|                      | tompolataro             | donoot                                |                                         |                         |                    |                     |                 |                        |                   |
|                      |                         |                                       | Range                                   |                         |                    |                     |                 |                        |                   |
|                      |                         |                                       | 1 999 min.                              |                         |                    |                     |                 |                        |                   |
|                      |                         |                                       | Cycle range                             |                         |                    |                     |                 |                        |                   |
| On / Off             | 030 °Cels.              | Yes / No                              | 2 999 min.                              |                         |                    |                     |                 |                        |                   |
| 140                  | 4.4.4                   | 140                                   | 1 4 2                                   | 4 4 4                   | 1 4 5              |                     |                 |                        |                   |
| 140<br>Select signal | 141<br>Soloot           | 14Z                                   | 14J                                     | 144<br>Set impulse      | 143<br>Set impulse |                     |                 |                        |                   |
| input type           | analogue input          | input values                          | input value                             | input values            | input values       |                     |                 |                        |                   |
| mpartype             | 020mA                   | mput values                           | decimal point                           | mput values             | decimal point      |                     |                 |                        |                   |
|                      | 420mA                   |                                       | deelindi penit                          |                         | accina point       |                     |                 |                        |                   |
| Analogue             | 01 V                    | l/Sec or m <sup>3</sup> /h            | Without, after                          | I/Impulse or            | Without, after     |                     |                 |                        |                   |
| Impulse              | 010V                    | Range:                                | 1. to 3. points                         | m <sup>3</sup> /Impulse | 1. to 3. points    |                     |                 |                        |                   |
| None                 |                         | 19999                                 |                                         | 19999                   |                    |                     |                 |                        |                   |
| 150                  | 151                     | 150                                   |                                         |                         |                    |                     |                 |                        |                   |
| 150<br>Cotum         | 151<br>Cotum            | 15Z                                   |                                         |                         |                    |                     |                 |                        |                   |
| Set up<br>output 1   | output 2                | output 3                              |                                         |                         |                    |                     |                 |                        |                   |
| ouput i              | ouipui z                | ouipui o                              |                                         |                         |                    |                     |                 |                        |                   |
| One from             | One from                | One from                              |                                         |                         |                    |                     |                 |                        |                   |
| eight pos.           | eight pos.              | eight pos.                            |                                         |                         |                    |                     |                 |                        |                   |
| see description      | see description         | see description                       |                                         |                         |                    |                     |                 |                        |                   |
| 400                  | 4.04                    | 4.00                                  | 4.00                                    | 404                     | 4.05               | 400                 | 407             | 400                    | 4.00              |
| TOU<br>Soloot        | TOI<br>Drint comple     | 10Z                                   | 103                                     | 104<br>Coriel unit      | Color              | 100<br>Cet Baudrate |                 | 100<br>Coloct Ctop Dit | 109<br>Display of |
| Select               | Print sample            | Print                                 | Installation                            | Serial Unit             | Select             | Set Baudrate        | Select parity   | Select Stop-Bit        | Display of        |
| menace               | тероп                   | report on start                       | identifier)                             | address                 | internace type     |                     |                 |                        | data Rits         |
|                      |                         | ropon on otan                         | laonanory                               |                         |                    |                     |                 |                        | dala Dilo         |
| Primo-Bit            |                         |                                       |                                         |                         |                    | Selection           | Selection       | Selection              |                   |
| or                   |                         |                                       | 10 digit                                | Selectable:             |                    | 300 / 600 /         | odd /even /     | 1/2                    |                   |
| Option               | On or Off               | On or Off                             | selectable                              | 0099                    | TTY / (V24)        | 1200 / 2400         | mark / space    |                        | 7                 |
| 170                  | 171                     | 170                                   | 172                                     | 171                     |                    |                     |                 |                        |                   |
| 170<br>Data          | Time                    | I/Z                                   | 1/J                                     | 1/4<br>Roverse (1h)     |                    |                     |                 |                        |                   |
| Dale                 | Time                    | ormal time                            | NT _> ST                                | ST NT                   |                    |                     |                 |                        |                   |
|                      |                         | changeover                            | NI - 01                                 | 01 - NI                 |                    |                     |                 |                        |                   |
|                      | Hours                   | onangeever                            | Selection:                              | Selection:              |                    |                     |                 |                        |                   |
| 2 digits oach        | II IUUI S               |                                       | Day month                               | Day, month,             |                    |                     |                 |                        |                   |
| Z ulyits each        | 0024                    | automatic/                            | Day, monui,                             |                         |                    |                     |                 |                        |                   |
| Day, month,          | 0024<br>minutes         | automatic/<br>manual/                 | year; hour,                             | year; hour,             |                    |                     |                 |                        |                   |
| Day, month,<br>year  | 0024<br>minutes<br>0060 | automatic/<br>manual/<br>switched off | year; hour,<br>minute                   | year; hour,<br>minute   |                    |                     |                 |                        |                   |
| Day, month,<br>year  | 0024<br>minutes<br>0060 | automatic/<br>manual/<br>switched off | year; hour,<br>minute                   | year; hour,<br>minute   |                    |                     |                 |                        |                   |
| Day, month,<br>year  | 0024<br>minutes<br>0060 | automatic/<br>manual/<br>switched off | year; hour,<br>minute                   | year; hour,<br>minute   |                    |                     |                 |                        |                   |
| Day, month,<br>year  | 0024<br>minutes<br>0060 | automatic/<br>manual/<br>switched off | year; hour,<br>minute                   | year; hour,<br>minute   |                    |                     |                 |                        |                   |
| Day, month,<br>year  | 0024<br>minutes<br>0060 | automatic/<br>manual/<br>switched off | year; hour,<br>minute                   | year; hour,<br>minute   |                    |                     |                 |                        |                   |
| Day, month,<br>year  | 0024<br>minutes<br>0060 | automatic/<br>manual/<br>switched off | year; hour,<br>minute                   | year; hour,<br>minute   |                    |                     |                 |                        |                   |
| Day, month,<br>year  | 0024<br>minutes<br>0060 | automatic/<br>manual/<br>switched off | year; hour,<br>minute                   | year; hour,<br>minute   |                    |                     |                 |                        |                   |
| Day, month,<br>year  | 0024<br>minutes<br>0060 | automatic/<br>manual/<br>switched off | year; hour,<br>minute                   | year; hour,<br>minute   |                    |                     |                 |                        |                   |
| Day, month,<br>year  | 0024<br>minutes<br>0060 | automatic/<br>manual/<br>switched off | year; hour,<br>minute                   | year; hour,<br>minute   |                    |                     |                 |                        |                   |

| Addr.   | Description                                                                                                    | Works settings               |
|---------|----------------------------------------------------------------------------------------------------|------------------------------|
| 110     | Set up the same dosing volume as on the filling tube in the dosing chamber                                                                                                    | 300 ml                       |
| 111     | Set up single bottle / container volume (-10% for safety) (Addr. 110/111 operate as bottle overfill security).                                                                                                    | 00,6 l                       |
| 120     | The total sample time is dependent on the hose length suction height and liquid.<br>ON= self optimising. OFF= set up by user (Addr.121123).                                                                                                    | ON                           |
| 121     | The three phase times can be timed by taking manual samples (MAN push button).<br>Blow out time = time from pushing Man button until air bubbles come out of the hose at the sampling point.                                                                                                    | -                            |
| 122     | Suction time = Time from when bubbles no longer appear at the sampling point<br>until the dosing chamber is filled.                                                                                                    | -                            |
| 123     | Dosing time = Time after dosing chamber is filled until the liquid has reached its<br>preset dosing volume (bottom of filling tube).                                                                                                    | -                            |
| 124     | Target time XXX seconds by which each sample is to be delayed.<br>Function: Sampling signal (output, see addr.150/151/152) is active XXX seconds<br>before sample start and remains until sample has been dosed.                                                                                                    | 000 Sec.                     |
| 125     | Conductivity switch setting; can be set to suit the liquid being sampled. Should only be used under special conditions, normal operation set to middle.                                                                                                    | middle                       |
| 126     | Time synchronised sampling                                                                                                    | AUT button                   |
| 127     | Synchronisation time to which the sample cycles operate                                                                                                    | 00:00                        |
| 128     | Fixed allocation of bottle / container change selection (ON / OFF)                                                                                                    | OFF                          |
| 130     | Activate or switch off cooling and heating automatic cycle.                                                                                                    | ON                           |
| 131     | Set required sample preservation compartment temperature.                                                                                                    | 5 ℃                          |
| 132     | Automatic refrigeration and heating phase (hourly defrost until internal temperature has increased by 2°C or a max 10 min.) or manual settings                                                                                                    | Yes                          |
| 133     | Defrost time       = Time in which the refrigeration fins are heated         Cycle       = Refrigeration running time until next defrost phase.         Input only accepted when cycle > time.                                                                                                    | 10<br>60                     |
| 140     | For quantity proportional sampling. Selection is dependent on the transmitter.                                                                                                    | analogue                     |
| 141     | For analogue input. Selection is dependent on the transmitter output.<br>420mA has cable open circuit monitoring (fault display and message).<br>Note: Change switch in unit when using 01/10 V (see section "Change analogue input).                                                                                                    | 020 mA                       |
| 142     | For analogue input. Value and range is dependent on transmitter and flow rate. Setting: Maximum flowrate, eg. 20 mA = $1000 \text{ m}^3/\text{h}$                                                                                                    | 1000 m <sup>3</sup> /h       |
| 143     | For analogue input. Set decimal point for the above value.                                                                                                    | None                         |
| 144     | For impulse input. Set up litre or m <sup>3</sup> per impulse (dependent on transmitter).                                                                                                    | -                            |
| 145     | For impulse input. Set decimal point for the above value.                                                                                                    | -                            |
| 150     | Relay output 1 selection: Signal during container change (Distribution tap running) Signal during sampling<br>(see Addr. 124) Acknowledgement of external stop input<br>Automatic sequence end (last bottle/container is full). Signal active until next automatic start sequence.<br>Error signal "No flow". Signal active until next sample cycle.<br>Error signal "Electrodes 1/" (conductivity electrodes) dirty. Signal active until (cleaned) acknowledged.<br>All error signals and faults = cumulative alarm. Not used. | Probe 1/2<br>Soiled          |
| 151     | Relay output 2 selection as above (Addr. 150)                                                                                                    | Sample                       |
| 152     | Relay output 3, mains power connected. Selection as above (Addr. 150).<br>Switch function selectable as "Standard" or "Inverse".                                                                                                    | Cumulat. alarm<br>"Standard" |
| 160     | Used for sample report printout using the serial printer type Primo-Bit.                                                                                                    | Primo-Bit                    |
| 161     | Complete sample sequence report on paper (Primo-Bit), ON or OFF.                                                                                                    | ON                           |
| 162     | Parameter report printed out on each automatic sample sequence start, ON or OFF                                                                                                    | ON                           |
| 163     | For identification - Must be individually set up.                                                                                                    | asp-port                     |
| 164     | Set up varying identifier addresses if multiple samples are connected in a TTY series link. Only available as an OPTION.                                                                                                    | 01                           |
| 165     | Set up TTY for Primo-Bit TTY (V24 =Option).                                                                                                    | ТТҮ                          |
| 166     | Set up 300 for Primo-Bit.                                                                                                    | 300 Baud                     |
| 167     | Set up "even" for Primo-Bit.                                                                                                    | Parity even                  |
| 168     | Set up 1 for Primo-Bit.                                                                                                    | 1 Stop bit                   |
| 169     | Set up 7 for Primo-Bit.<br>Set up the following at the Primo-Bit: Code 6051, A1, Mod 010, B42, Code 9999.                                                                                                    | 7 Data bit<br>-              |
| 170/171 | Change date / time.                                                                                                    | actual                       |
| 172     | Automatic = Repeated yearly: Last Sunday in March at 2 o'clock: advance to 3 o'clock.<br>Last Sunday in September at 3 o'clock: reverse to 2 o'clock. (Off = no changeover)                                                                                                    | Automatic                    |
| 173/174 | Manual (Addr.172): Set up advance and reverse switch times individually.<br>Note: Same values as in addr.173/174 stops changeover.                                                                                                    | -                            |

#### Programmes: Creating and changeover

| 210<br>Sampling                                                                                                    | <b>211</b><br>Time interval                                                                                                    | 212<br>Sampling                                                                                                    | 213<br>Sample                                                                                                    | <b>214</b><br>Fill time per                                                                                                    | 215<br>Samples per                                                                                                    |                                                                  |  |  |
|----------------------------------------------------------------------------------------------------|----------------------------------------------------------------------------------------------------|----------------------------------------------------------------------------------------------------|----------------------------------------------------------------------------------------------------|----------------------------------------------------------------------------------------------------|----------------------------------------------------------------------------------------------------|------------------------------------------------------------------|--|--|
| Progr 1                                                                                                    | Progr 1                                                                                                    | quantity                                                                                                    | distribution                                                                                                    | bottle                                                                                                    | bottle                                                                                                    |                                                                  |  |  |
| Time/                                                                                                    | Pango                                                                                                    | l logit i                                                                                                    | Change on                                                                                                    | Pango                                                                                                    |                                                                                                    |                                                                  |  |  |
| Quantity/<br>Event                                                                                                    | 00h 01min.<br>99h 59 min.                                                                                                    | Litre or m <sup>3</sup><br>00019999                                                                                                    | Time or<br>Samples                                                                                                    | 00h 01min.<br>99h 59min                                                                                                    | 000199999                                                                                                    |                                                                  |  |  |
| 220                                                                                                    | 221                                                                                                    | 222                                                                                                    | 223                                                                                                    | 224                                                                                                    | 225                                                                                                    |                                                                  |  |  |
| Progr. 2<br>Works setting:<br>Time                                                                                                    | Progr. 2<br>Works setting:<br>10 min                                                                                                    | Progr. 2<br>Works setting:<br>-                                                                                                    | Progr. 2<br>Works setting:<br>To time                                                                                                    | Progr. 2<br>Works setting:<br>1 hour                                                                                                    | Progr. 2<br>Works setting:                                                                                                    |                                                                  |  |  |
| 230                                                                                                    | 231                                                                                                    | 232                                                                                                    | 233                                                                                                    | 234                                                                                                    | 235                                                                                                    |                                                                  |  |  |
| Progr. 3<br>Works setting:<br>Time                                                                                                    | Progr. 3<br>Works setting:<br>1 hour                                                                                                    | Progr. 3<br>Works setting:                                                                                                    | Progr. 3<br>Works setting:<br>To time                                                                                                    | Progr. 3<br>Works setting:<br>24 hours                                                                                                    | Progr. 3<br>Works setting:                                                                                                    |                                                                  |  |  |
| 240                                                                                                    | 241                                                                                                    | 242                                                                                                    | 243                                                                                                    | 244                                                                                                    | 245                                                                                                    |                                                                  |  |  |
| Progr. 4<br>Works setting:<br>Quantity                                                                                                    | Progr. 4<br>Works setting:                                                                                                    | Progr. 4<br>Works setting:<br>10 m <sup>3</sup>                                                                                                    | Progr. 4<br>Works setting:<br>To time                                                                                                    | Progr. 4<br>Works setting:<br>2 hours                                                                                                    | Progr. 4<br>Works setting:                                                                                                    |                                                                  |  |  |
|                                                                                                    |                                                                                                    |                                                                                                    |                                                                                                    |                                                                                                    |                                                                                                    |                                                                  |  |  |
| 250                                                                                                    | 251                                                                                                    | 252                                                                                                    | 253                                                                                                    | 254                                                                                                    | 255                                                                                                    |                                                                  |  |  |
| 250<br>Progr. 5<br>Works setting:<br>Quantity                                                                                                    | 251<br>Progr. 5<br>Works setting:                                                                                                    | 252<br>Progr. 5<br>Works setting:<br>10 m <sup>3</sup>                                                                                                    | 253<br>Progr. 5<br>Works setting:<br>To time                                                                                                    | 254<br>Progr. 5<br>Works setting:<br>2 hours                                                                                                    | 255<br>Progr. 5<br>Works setting:                                                                                                    |                                                                  |  |  |
| 250<br>Progr. 5<br>Works setting:<br>Quantity<br>260                                                                                                    | 251<br>Progr. 5<br>Works setting:<br>261                                                                                                    | 252<br>Progr. 5<br>Works setting:<br>10 m <sup>3</sup><br>262                                                                                                    | 253<br>Progr. 5<br>Works setting:<br>To time<br>263                                                                                                    | 254<br>Progr. 5<br>Works setting:<br>2 hours<br>264                                                                                                    | 255<br>Progr. 5<br>Works setting:<br>265                                                                                                    |                                                                  |  |  |
| 250<br>Progr. 5<br>Works setting:<br>Quantity<br>260<br>Progr. 6<br>Works setting:<br>Event                                                                                                    | 251<br>Progr. 5<br>Works setting:<br>261<br>Progr. 6<br>Works setting:                                                                                                    | 252<br>Progr. 5<br>Works setting:<br>10 m <sup>3</sup><br>262<br>Progr. 6<br>Works setting:<br>10 m <sup>3</sup>                                                                                        | 253<br>Progr. 5<br>Works setting:<br>To time<br>263<br>Progr. 6<br>Works setting:<br>To samples                                                                                              | 254<br>Progr. 5<br>Works setting:<br>2 hours<br>264<br>Progr. 6<br>Works setting:                                                                                                 | 255<br>Progr. 5<br>Works setting:<br>265<br>Progr. 6<br>Works setting:<br>1                                                                                       |                                                                  |  |  |
| 250<br>Progr. 5<br>Works setting:<br>Quantity<br>260<br>Progr. 6<br>Works setting:<br>Event<br>270<br>Programme<br>change<br>criteria<br>Time<br>Quantity:Too<br>much/little.                                                                         | 251<br>Progr. 5<br>Works setting:<br>261<br>Progr. 6<br>Works setting:<br>-<br>Programme<br>change<br>from A to B<br>Act.Progr.#X<br>to                                     | 252<br>Progr. 5<br>Works setting:<br>10 m <sup>3</sup><br>262<br>Progr. 6<br>Works setting:<br>10 m <sup>3</sup><br>272<br>Programme<br>change,<br>Switch times<br>Times:<br>Change to                  | 253<br>Progr. 5<br>Works setting:<br>To time<br>263<br>Progr. 6<br>Works setting:<br>To samples<br>273<br>Programme<br>change<br>Day selection<br>Daily the same<br>To:MoSun<br>Back Mo. Sun | 254<br>Progr. 5<br>Works setting:<br>2 hours<br>264<br>Progr. 6<br>Works setting:<br>-<br>274<br>Programme<br>change<br>Changeover<br>value<br>VSec or m <sup>3</sup> /b          | 255<br>Progr. 5<br>Works setting:<br>265<br>Progr. 6<br>Works setting:<br>1<br>275<br>Change to<br>next bottle<br>on:                                             | <b>276</b><br>Sample<br>after<br>programme<br>change             |  |  |
| 250<br>Progr. 5<br>Works setting:<br>Quantity<br>260<br>Progr. 6<br>Works setting:<br>Event<br>270<br>Programme<br>change<br>criteria<br>Time<br>Quantity:Too<br>much/little.<br>Ext.Signal.<br>Not active                                            | 251<br>Progr. 5<br>Works setting:<br>261<br>Progr. 6<br>Works setting:<br>-<br>-<br>271<br>Programme<br>change<br>from A to B<br>Act.Progr.#X<br>to<br>Target progr.<br>#16 | 252<br>Progr. 5<br>Works setting:<br>10 m <sup>3</sup><br>262<br>Progr. 6<br>Works setting:<br>10 m <sup>3</sup><br>272<br>Programme<br>change,<br>Switch times<br>Times:<br>Change to.<br>change back. | 253<br>Progr. 5<br>Works setting:<br>To time<br>263<br>Progr. 6<br>Works setting:<br>To samples<br>273<br>Programme<br>change<br>Day selection<br>Daily the same<br>To:MoSun<br>Back:MoSun   | 254<br>Progr. 5<br>Works setting:<br>2 hours<br>264<br>Progr. 6<br>Works setting:<br>-<br>274<br>Programme<br>change<br>Changeover<br>value<br>I/Sec or m <sup>3</sup> /h<br>1999 | 255<br>Progr. 5<br>Works setting:<br>265<br>Progr. 6<br>Works setting:<br>1<br>275<br>Change to<br>next bottle<br>on:<br>Change to.<br>change to.<br>change back. | <b>276</b><br>Sample<br>after<br>programme<br>change<br>Yes / No |  |  |
| 250<br>Progr. 5<br>Works setting:<br>Quantity<br>260<br>Progr. 6<br>Works setting:<br>Event<br>270<br>Programme<br>change<br>criteria<br>Time<br>Quantity:Too<br>much/little.<br>Ext.Signal.<br>Not active<br>280<br>Overfill<br>security<br>Yes / No | 251<br>Progr. 5<br>Works setting:<br>261<br>Progr. 6<br>Works setting:<br>-<br>Programme<br>change<br>from A to B<br>Act.Progr.#X<br>to<br>Target progr.<br>#16             | 252<br>Progr. 5<br>Works setting:<br>10 m <sup>3</sup><br>262<br>Progr. 6<br>Works setting:<br>10 m <sup>3</sup><br>272<br>Programme<br>change,<br>Switch times<br>Times:<br>Change to.<br>change back. | 253<br>Progr. 5<br>Works setting:<br>To time<br>263<br>Progr. 6<br>Works setting:<br>To samples<br>273<br>Programme<br>change<br>Day selection<br>Daily the same<br>To:MoSun<br>Back:MoSun   | 254<br>Progr. 5<br>Works setting:<br>2 hours<br>264<br>Progr. 6<br>Works setting:<br>-<br>274<br>Programme<br>change<br>Changeover<br>value<br>I/Sec or m <sup>3</sup> /h<br>1999 | 255<br>Progr. 5<br>Works setting:<br>265<br>Progr. 6<br>Works setting:<br>1<br>275<br>Change to<br>next bottle<br>on:<br>Change to.<br>change back.               | <b>276</b><br>Sample<br>after<br>programme<br>change<br>Yes / No |  |  |

| Address | Description                                                                                                    | Works settings |
|---------|----------------------------------------------------------------------------------------------------|----------------|
| 210     | <ul> <li>Programme 1: (Select one from three possibilities)</li> <li>Time proportional sampling:<br/>Samples are taken in even time cycles.</li> <li>Quantity proportional sampling:<br/>High flow = Many samples<br/>Low flow = Few samples</li> <li>Condition: That a flow meter is connected to the sampler.</li> <li>Event controlled sampling:<br/>So long as address 270 is not set to "Ext.Signal" an external signal (positive edge)<br/>at the control input initiates an immediate sample.</li> </ul>                                                                                                    | Timed          |
| 211     | Time proportional sampling: Set up time between each sample cycle.                                                                                                    | 15 min.        |
| 212     | Quantity proportional sampling: Set up the quantity at which the sampler is to initiate a sample cycle.                                                                                                    | -              |
| 213     | Distribution tap changeover: Select if timed or number of samples released initiates a change to next bottle.                                                                                                    | Timed          |
| 214     | Set up time for distribution tap change to next bottle.                                                                                                    | 2 hours        |
| 215     | Set up number of samples to be taken before distribution tap change to next bottle.                                                                                                    | -              |
| 220-225 | Set up <b>programme 2</b> (see Addresses 210-215).                                                                                                    | See matrix     |
| 230-235 | Set up programme 3"                                                                                                    | "              |
| 240-245 | Set up programme 4"                                                                                                    | "              |
| 250-255 | Set up programm 5"                                                                                                    | "              |
| 260-265 | Set up programme 6"                                                                                                    | "              |
| 270     | Programme change       (Select one from four possibilities)         Not active:       No programme change.         Time:       Programme change at preset times.         Quantity:       An external flow meter must be connected to the sampler.         Programme change is dependent on preset high and/or low flow limits         Return (reset) hysteresis is 1% of preset value.         Programme change is initiated by an external signal at the "control input"         Return (reset) when signal is no longer active.         Condition: That addresses 210/220 and so on up to 260 are not set to "Event". | Not active     |
| 271     | A = Selected active programme (addr. 010).<br>B = Changeover target programme.                                                                                                    | -              |
| 272     | Programme change<br>Set times for changeover and return (reset).                                                                                                    | -              |
| 273     | The same every day or select:<br>Changeover day (select one day from Monday to Sunday) and<br>return (reset) day (select one day from Monday to Sunday).                                                                                                    | -              |
| 274     | Programme change dependent on flow.<br>Set up limit for programme change.                                                                                                    | -              |
| 275     | Bottle change on programme change:       Select yes or no         Bottle change on programme return:       Select yes or no.                                                                                                    | -              |
| 276     | Immediate sample cycle on programme change: Select yes or no                                                                                                    |                |
| 280     | Yes = Sample sequence end after filling last bottle. This is indicated with a sequence end message<br>No = Continuous operation (distribution tap continues to turn. Plan bottle change as these may overfill !!!).                                                                                                    | Yes            |

#### Start / stop operation

| 0.1.0                                                                                                    | 044                                                                                                    |                                                                                                    |                                                                                                    |                                                                                                    |                                                                                                    |                                                                                                    |                                                                                                    |                                                                                                    |                                                                                                    |
|----------------------------------------------------------------------------------------------------|----------------------------------------------------------------------------------------------------|----------------------------------------------------------------------------------------------------|----------------------------------------------------------------------------------------------------|----------------------------------------------------------------------------------------------------|----------------------------------------------------------------------------------------------------|----------------------------------------------------------------------------------------------------|----------------------------------------------------------------------------------------------------|----------------------------------------------------------------------------------------------------|----------------------------------------------------------------------------------------------------|
| 310                                                                                                    | 311                                                                                                    |                                                                                                    |                                                                                                    |                                                                                                    |                                                                                                    |                                                                                                    |                                                                                                    |                                                                                                    |                                                                                                    |
| Start/Stop                                                                                                    | Start/Stop-                                                                                                    |                                                                                                    |                                                                                                    |                                                                                                    |                                                                                                    |                                                                                                    |                                                                                                    |                                                                                                    |                                                                                                    |
| mode                                                                                                    | Reset to                                                                                                    |                                                                                                    |                                                                                                    |                                                                                                    |                                                                                                    |                                                                                                    |                                                                                                    |                                                                                                    |                                                                                                    |
| Continuous                                                                                                    | zero                                                                                                    |                                                                                                    |                                                                                                    |                                                                                                    |                                                                                                    |                                                                                                    |                                                                                                    |                                                                                                    |                                                                                                    |
| Once                                                                                                    |                                                                                                    |                                                                                                    |                                                                                                    |                                                                                                    |                                                                                                    |                                                                                                    |                                                                                                    |                                                                                                    |                                                                                                    |
| Daily                                                                                                    |                                                                                                    |                                                                                                    |                                                                                                    |                                                                                                    |                                                                                                    |                                                                                                    |                                                                                                    |                                                                                                    |                                                                                                    |
| Mo/Tue                                                                                                    |                                                                                                    |                                                                                                    |                                                                                                    |                                                                                                    |                                                                                                    |                                                                                                    |                                                                                                    |                                                                                                    |                                                                                                    |
| Sat/Sun                                                                                                    | Yes / no                                                                                                    |                                                                                                    |                                                                                                    |                                                                                                    |                                                                                                    |                                                                                                    |                                                                                                    |                                                                                                    |                                                                                                    |
|                                                                                                    |                                                                                                    |                                                                                                    |                                                                                                    |                                                                                                    |                                                                                                    |                                                                                                    |                                                                                                    |                                                                                                    |                                                                                                    |
| 320                                                                                                    | 321                                                                                                    |                                                                                                    |                                                                                                    |                                                                                                    |                                                                                                    |                                                                                                    |                                                                                                    |                                                                                                    |                                                                                                    |
| Start date                                                                                                    | Stop date                                                                                                    |                                                                                                    |                                                                                                    |                                                                                                    |                                                                                                    |                                                                                                    |                                                                                                    |                                                                                                    |                                                                                                    |
|                                                                                                    |                                                                                                    |                                                                                                    |                                                                                                    |                                                                                                    |                                                                                                    |                                                                                                    |                                                                                                    |                                                                                                    |                                                                                                    |
|                                                                                                    |                                                                                                    |                                                                                                    |                                                                                                    |                                                                                                    |                                                                                                    |                                                                                                    |                                                                                                    |                                                                                                    |                                                                                                    |
| Not active                                                                                                    | Not active                                                                                                    |                                                                                                    |                                                                                                    |                                                                                                    |                                                                                                    |                                                                                                    |                                                                                                    |                                                                                                    |                                                                                                    |
| Active =                                                                                                    | Active =                                                                                                    |                                                                                                    |                                                                                                    |                                                                                                    |                                                                                                    |                                                                                                    |                                                                                                    |                                                                                                    |                                                                                                    |
| Day, month,                                                                                                    | Day, month,                                                                                                    |                                                                                                    |                                                                                                    |                                                                                                    |                                                                                                    |                                                                                                    |                                                                                                    |                                                                                                    |                                                                                                    |
| year                                                                                                    | year                                                                                                    |                                                                                                    |                                                                                                    |                                                                                                    |                                                                                                    |                                                                                                    |                                                                                                    |                                                                                                    |                                                                                                    |
| -                                                                                                    | -                                                                                                    |                                                                                                    |                                                                                                    |                                                                                                    |                                                                                                    |                                                                                                    |                                                                                                    |                                                                                                    |                                                                                                    |
| 330                                                                                                    | 331                                                                                                    |                                                                                                    |                                                                                                    |                                                                                                    |                                                                                                    |                                                                                                    |                                                                                                    |                                                                                                    |                                                                                                    |
| Start time                                                                                                    | Stop time                                                                                                    |                                                                                                    |                                                                                                    |                                                                                                    |                                                                                                    |                                                                                                    |                                                                                                    |                                                                                                    |                                                                                                    |
| once                                                                                                    | once                                                                                                    |                                                                                                    |                                                                                                    |                                                                                                    |                                                                                                    |                                                                                                    |                                                                                                    |                                                                                                    |                                                                                                    |
|                                                                                                    |                                                                                                    |                                                                                                    |                                                                                                    |                                                                                                    |                                                                                                    |                                                                                                    |                                                                                                    |                                                                                                    |                                                                                                    |
| Not active                                                                                                    | Not active                                                                                                    |                                                                                                    |                                                                                                    |                                                                                                    |                                                                                                    |                                                                                                    |                                                                                                    |                                                                                                    |                                                                                                    |
| Active =                                                                                                    | Active =                                                                                                    |                                                                                                    |                                                                                                    |                                                                                                    |                                                                                                    |                                                                                                    |                                                                                                    |                                                                                                    |                                                                                                    |
| Time                                                                                                    | Time                                                                                                    |                                                                                                    |                                                                                                    |                                                                                                    |                                                                                                    |                                                                                                    |                                                                                                    |                                                                                                    |                                                                                                    |
| Hr. min.                                                                                                    | Hr. min.                                                                                                    |                                                                                                    |                                                                                                    |                                                                                                    |                                                                                                    |                                                                                                    |                                                                                                    |                                                                                                    |                                                                                                    |
|                                                                                                    |                                                                                                    |                                                                                                    |                                                                                                    |                                                                                                    |                                                                                                    |                                                                                                    |                                                                                                    |                                                                                                    |                                                                                                    |
| 340                                                                                                    | 341                                                                                                    | 342                                                                                                    | 343                                                                                                    | 344                                                                                                    | 345                                                                                                    | 346                                                                                                    | 347                                                                                                    | 348                                                                                                    | 349                                                                                                    |
| Start time #1                                                                                                    | Stop time #1                                                                                                    | Start time #2                                                                                                    | Stop time #2                                                                                                    | Start time #3                                                                                                    | Stop time #3                                                                                                    | Start time #4                                                                                                    | Stop time #4                                                                                                    | Start time #5                                                                                                    | Stop time #5                                                                                                    |
| daily                                                                                                    | daily                                                                                                    | daily                                                                                                    | daily                                                                                                    | daily                                                                                                    | daily                                                                                                    | daily                                                                                                    | daily                                                                                                    | daily                                                                                                    | daily                                                                                                    |
| ually                                                                                                    | ually                                                                                                    | ually                                                                                                    | ually                                                                                                    | ually                                                                                                    | ually                                                                                                    | ually                                                                                                    | ually                                                                                                    | ually                                                                                                    | ually                                                                                                    |
| Not active                                                                                                    | Not optivo                                                                                                    | Not optivo                                                                                                    | Not optivo                                                                                                    | Not optivo                                                                                                    | Not optivo                                                                                                    | Not optivo                                                                                                    | Not optivo                                                                                                    | Not optivo                                                                                                    | Not optivo                                                                                                    |
| Not active                                                                                                    | Active                                                                                                    | Not active                                                                                                    | Active                                                                                                    | Not active                                                                                                    | Not active                                                                                                    | Not active                                                                                                    | Not active                                                                                                    | Not active                                                                                                    | Active                                                                                                    |
| Active =                                                                                                    | Active =                                                                                                    | Active =                                                                                                    | Active =                                                                                                    | Active =                                                                                                    | Active =                                                                                                    | Active =                                                                                                    | Active =                                                                                                    | Active =                                                                                                    | Active =                                                                                                    |
|                                                                                                    | lime<br>Ur min                                                                                                    | lime                                                                                                    | lime                                                                                                    | lime                                                                                                    |                                                                                                    | lime<br>Ur min                                                                                                    |                                                                                                    | lime<br>Ur min                                                                                                    | lime                                                                                                    |
| nr. min.                                                                                                    | nr. min.                                                                                                    | nr. min.                                                                                                    | nr. min.                                                                                                    | nr. min.                                                                                                    | nr. min.                                                                                                    | nr. min.                                                                                                    | nr. min.                                                                                                    | nr. min.                                                                                                    | nr. min.                                                                                                    |
|                                                                                                    |                                                                                                    |                                                                                                    |                                                                                                    |                                                                                                    |                                                                                                    |                                                                                                    |                                                                                                    |                                                                                                    |                                                                                                    |
| 250                                                                                                    | 264                                                                                                    | 250                                                                                                    | 252                                                                                                    | 254                                                                                                    | DEE                                                                                                    | 250                                                                                                    | 257                                                                                                    | 250                                                                                                    | 250                                                                                                    |
| 350                                                                                                    | 351                                                                                                    | 352                                                                                                    | 353                                                                                                    | 354                                                                                                    | 355                                                                                                    | 356                                                                                                    | 357                                                                                                    | 358                                                                                                    | 359                                                                                                    |
| <b>350</b><br>Start time #1                                                                                                    | <b>351</b><br>Stop time #1                                                                                                    | <b>352</b><br>Start time #2                                                                                                    | <b>353</b><br>Stop time #2                                                                                                    | <b>354</b><br>Start time #3                                                                                                    | <b>355</b><br>Stop time #3                                                                                                    | <b>356</b><br>Start time #4                                                                                                    | <b>357</b><br>Stop time #4                                                                                                    | <b>358</b><br>Start time#5                                                                                                    | <b>359</b><br>Stop time #5                                                                                                    |
| <b>350</b><br>Start time #1<br>week day                                                                                                    | <b>351</b><br>Stop time #1<br>Week day                                                                                                    | <b>352</b><br>Start time #2<br>Week day                                                                                                    | <b>353</b><br>Stop time #2<br>Week day                                                                                                    | <b>354</b><br>Start time #3<br>Week day                                                                                                    | <b>355</b><br>Stop time #3<br>Week day                                                                                                    | <b>356</b><br>Start time #4<br>Week day                                                                                                    | <b>357</b><br>Stop time #4<br>Week day                                                                                                    | <b>358</b><br>Start time#5<br>Week day                                                                                                    | <b>359</b><br>Stop time #5<br>Week day                                                                                                    |
| <b>350</b><br>Start time #1<br>week day                                                                                                    | <b>351</b><br>Stop time #1<br>Week day                                                                                                    | <b>352</b><br>Start time #2<br>Week day                                                                                                    | <b>353</b><br>Stop time #2<br>Week day                                                                                                    | <b>354</b><br>Start time #3<br>Week day                                                                                                    | <b>355</b><br>Stop time #3<br>Week day                                                                                                    | <b>356</b><br>Start time #4<br>Week day                                                                                                    | <b>357</b><br>Stop time #4<br>Week day                                                                                                    | <b>358</b><br>Start time#5<br>Week day                                                                                                    | <b>359</b><br>Stop time #5<br>Week day                                                                                                    |
| <b>350</b><br>Start time #1<br>week day<br>Not active                                                                                                    | <b>351</b><br>Stop time #1<br>Week day<br>Not active                                                                                                    | <b>352</b><br>Start time #2<br>Week day<br>Not active                                                                                                    | <b>353</b><br>Stop time #2<br>Week day<br>Not active                                                                                                    | <b>354</b><br>Start time #3<br>Week day<br>Not active                                                                                                    | <b>355</b><br>Stop time #3<br>Week day<br>Not active                                                                                                    | <b>356</b><br>Start time #4<br>Week day<br>Not active                                                                                                    | <b>357</b><br>Stop time #4<br>Week day<br>Not active                                                                                                    | <b>358</b><br>Start time#5<br>Week day<br>Not active                                                                                                    | <b>359</b><br>Stop time #5<br>Week day<br>Not active                                                                                                    |
| 350<br>Start time #1<br>week day<br>Not active<br>or 1 day from                                                                                                    | <b>351</b><br>Stop time #1<br>Week day<br>Not active<br>or 1 day from                                                                                              | <b>352</b><br>Start time #2<br>Week day<br>Not active<br>or 1 day from                                                                                               | 353<br>Stop time #2<br>Week day<br>Not active<br>or 1 day from                                                                                                    | <b>354</b><br>Start time #3<br>Week day<br>Not active<br>or 1 day from                                                                                               | 355<br>Stop time #3<br>Week day<br>Not active<br>or 1 day from                                                                                                    | <b>356</b><br>Start time #4<br>Week day<br>Not active<br>or 1 day from                                                                                               | <b>357</b><br>Stop time #4<br>Week day<br>Not active<br>or 1 day from                                                                                              | 358<br>Start time#5<br>Week day<br>Not active<br>or 1 day from                                                                                                    | 359<br>Stop time #5<br>Week day<br>Not active<br>or 1 day from                                                                                                    |
| 350<br>Start time #1<br>week day<br>Not active<br>or 1 day from<br>MoSun                                                                                             | 351<br>Stop time #1<br>Week day<br>Not active<br>or 1 day from<br>MoSun                                                                                            | 352<br>Start time #2<br>Week day<br>Not active<br>or 1 day from<br>MoSun                                                                                             | 353<br>Stop time #2<br>Week day<br>Not active<br>or 1 day from<br>MoSun                                                                                            | 354<br>Start time #3<br>Week day<br>Not active<br>or 1 day from<br>MoSun                                                                                             | 355<br>Stop time #3<br>Week day<br>Not active<br>or 1 day from<br>MoSun                                                                                            | 356<br>Start time #4<br>Week day<br>Not active<br>or 1 day from<br>MoSun                                                                                             | 357<br>Stop time #4<br>Week day<br>Not active<br>or 1 day from<br>MoSun                                                                                            | 358<br>Start time#5<br>Week day<br>Not active<br>or 1 day from<br>MoSun                                                                                             | 359<br>Stop time #5<br>Week day<br>Not active<br>or 1 day from<br>MoSun                                                                                            |
| 350<br>Start time #1<br>week day<br>Not active<br>or 1 day from<br>MoSun<br>time                                                                                     | 351<br>Stop time #1<br>Week day<br>Not active<br>or 1 day from<br>MoSun<br>time                                                                                    | 352<br>Start time #2<br>Week day<br>Not active<br>or 1 day from<br>MoSun<br>time                                                                                     | 353<br>Stop time #2<br>Week day<br>Not active<br>or 1 day from<br>MoSun<br>time                                                                                    | 354<br>Start time #3<br>Week day<br>Not active<br>or 1 day from<br>MoSun<br>time                                                                                     | 355<br>Stop time #3<br>Week day<br>Not active<br>or 1 day from<br>MoSun<br>time                                                                                    | 356<br>Start time #4<br>Week day<br>Not active<br>or 1 day from<br>MoSun<br>time                                                                                     | 357<br>Stop time #4<br>Week day<br>Not active<br>or 1 day from<br>MoSun<br>time                                                                                    | 358<br>Start time#5<br>Week day<br>Not active<br>or 1 day from<br>MoSun<br>time                                                                                     | 359<br>Stop time #5<br>Week day<br>Not active<br>or 1 day from<br>MoSun<br>time                                                                                    |
| 350<br>Start time #1<br>week day<br>Not active<br>or 1 day from<br>MoSun<br>time                                                                                     | 351<br>Stop time #1<br>Week day<br>Not active<br>or 1 day from<br>MoSun<br>time                                                                                    | 352<br>Start time #2<br>Week day<br>Not active<br>or 1 day from<br>MoSun<br>time                                                                                     | 353<br>Stop time #2<br>Week day<br>Not active<br>or 1 day from<br>MoSun<br>time                                                                                    | 354<br>Start time #3<br>Week day<br>Not active<br>or 1 day from<br>MoSun<br>time                                                                                     | 355<br>Stop time #3<br>Week day<br>Not active<br>or 1 day from<br>MoSun<br>time                                                                                    | 356<br>Start time #4<br>Week day<br>Not active<br>or 1 day from<br>MoSun<br>time                                                                                     | 357<br>Stop time #4<br>Week day<br>Not active<br>or 1 day from<br>MoSun<br>time                                                                                    | 358<br>Start time#5<br>Week day<br>Not active<br>or 1 day from<br>MoSun<br>time                                                                                     | 359<br>Stop time #5<br>Week day<br>Not active<br>or 1 day from<br>MoSun<br>time                                                                                    |
| 350<br>Start time #1<br>week day<br>Not active<br>or 1 day from<br>MoSun<br>time<br>360                                                                              | 351<br>Stop time #1<br>Week day<br>Not active<br>or 1 day from<br>MoSun<br>time<br>361                                                                             | 352<br>Start time #2<br>Week day<br>Not active<br>or 1 day from<br>MoSun<br>time<br>362                                                                              | 353<br>Stop time #2<br>Week day<br>Not active<br>or 1 day from<br>MoSun<br>time<br>363                                                                             | 354<br>Start time #3<br>Week day<br>Not active<br>or 1 day from<br>MoSun<br>time<br>364                                                                              | 355<br>Stop time #3<br>Week day<br>Not active<br>or 1 day from<br>MoSun<br>time<br>365                                                                             | 356<br>Start time #4<br>Week day<br>Not active<br>or 1 day from<br>MoSun<br>time<br>366                                                                              | 357<br>Stop time #4<br>Week day<br>Not active<br>or 1 day from<br>MoSun<br>time<br>367                                                                             | 358<br>Start time#5<br>Week day<br>Not active<br>or 1 day from<br>MoSun<br>time<br>368                                                                              | 359<br>Stop time #5<br>Week day<br>Not active<br>or 1 day from<br>MoSun<br>time<br>369                                                                             |
| 350<br>Start time #1<br>week day<br>Not active<br>or 1 day from<br>MoSun<br>time<br>360<br>Start time #6                                                             | 351<br>Stop time #1<br>Week day<br>Not active<br>or 1 day from<br>MoSun<br>time<br>361<br>Stop time #6                                                             | 352<br>Start time #2<br>Week day<br>Not active<br>or 1 day from<br>MoSun<br>time<br>362<br>Start time #7                                                             | 353<br>Stop time #2<br>Week day<br>Not active<br>or 1 day from<br>MoSun<br>time<br>363<br>Stop time #7                                                             | 354<br>Start time #3<br>Week day<br>Not active<br>or 1 day from<br>MoSun<br>time<br>364<br>Start time #8                                                             | 355<br>Stop time #3<br>Week day<br>Not active<br>or 1 day from<br>MoSun<br>time<br>365<br>Stop time #8                                                             | 356<br>Start time #4<br>Week day<br>Not active<br>or 1 day from<br>MoSun<br>time<br>366<br>Start time #9                                                             | 357<br>Stop time #4<br>Week day<br>Not active<br>or 1 day from<br>MoSun<br>time<br>367<br>Stop time #9                                                             | 358<br>Start time#5<br>Week day<br>Not active<br>or 1 day from<br>MoSun<br>time<br>368<br>Start time#10                                                             | 359<br>Stop time #5<br>Week day<br>Not active<br>or 1 day from<br>MoSun<br>time<br>369<br>Stop time#10                                                             |
| 350<br>Start time #1<br>week day<br>Not active<br>or 1 day from<br>MoSun<br>time<br>360<br>Start time #6<br>Week day                                                 | 351<br>Stop time #1<br>Week day<br>Not active<br>or 1 day from<br>MoSun<br>time<br>361<br>Stop time #6<br>Week day                                                 | 352<br>Start time #2<br>Week day<br>Not active<br>or 1 day from<br>MoSun<br>time<br>362<br>Start time #7<br>Week day                                                 | 353<br>Stop time #2<br>Week day<br>Not active<br>or 1 day from<br>MoSun<br>time<br>363<br>Stop time #7<br>Week day                                                 | 354<br>Start time #3<br>Week day<br>Not active<br>or 1 day from<br>MoSun<br>time<br>364<br>Start time #8<br>Week day                                                 | 355<br>Stop time #3<br>Week day<br>Not active<br>or 1 day from<br>MoSun<br>time<br>365<br>Stop time #8<br>Week day                                                 | 356<br>Start time #4<br>Week day<br>Not active<br>or 1 day from<br>MoSun<br>time<br>366<br>Start time #9<br>Week day                                                 | 357<br>Stop time #4<br>Week day<br>Not active<br>or 1 day from<br>MoSun<br>time<br>367<br>Stop time #9<br>Week day                                                 | 358<br>Start time#5<br>Week day<br>Not active<br>or 1 day from<br>MoSun<br>time<br>368<br>Start time#10<br>Week day                                                 | 359<br>Stop time #5<br>Week day<br>Not active<br>or 1 day from<br>MoSun<br>time<br>369<br>Stop time#10<br>Week day                                                 |
| 350<br>Start time #1<br>week day<br>Not active<br>or 1 day from<br>MoSun<br>time<br>360<br>Start time #6<br>Week day                                                 | 351<br>Stop time #1<br>Week day<br>Not active<br>or 1 day from<br>MoSun<br>time<br>361<br>Stop time #6<br>Week day                                                 | 352<br>Start time #2<br>Week day<br>Not active<br>or 1 day from<br>MoSun<br>time<br>362<br>Start time #7<br>Week day                                                 | 353<br>Stop time #2<br>Week day<br>Not active<br>or 1 day from<br>MoSun<br>time<br>363<br>Stop time #7<br>Week day                                                 | 354<br>Start time #3<br>Week day<br>Not active<br>or 1 day from<br>MoSun<br>time<br>364<br>Start time #8<br>Week day                                                 | 355<br>Stop time #3<br>Week day<br>Not active<br>or 1 day from<br>MoSun<br>time<br>365<br>Stop time #8<br>Week day                                                 | 356<br>Start time #4<br>Week day<br>Not active<br>or 1 day from<br>MoSun<br>time<br>366<br>Start time #9<br>Week day                                                 | 357<br>Stop time #4<br>Week day<br>Not active<br>or 1 day from<br>MoSun<br>time<br>367<br>Stop time #9<br>Week day                                                 | 358<br>Start time#5<br>Week day<br>Not active<br>or 1 day from<br>MoSun<br>time<br>368<br>Start time#10<br>Week day                                                 | 359<br>Stop time #5<br>Week day<br>Not active<br>or 1 day from<br>MoSun<br>time<br>369<br>Stop time#10<br>Week day                                                 |
| 350<br>Start time #1<br>week day<br>Not active<br>or 1 day from<br>MoSun<br>time<br>360<br>Start time #6<br>Week day<br>Not active                                   | 351<br>Stop time #1<br>Week day<br>Not active<br>or 1 day from<br>MoSun<br>time<br>361<br>Stop time #6<br>Week day<br>Not active                                   | 352<br>Start time #2<br>Week day<br>Not active<br>or 1 day from<br>MoSun<br>time<br>362<br>Start time #7<br>Week day<br>Not active                                   | 353<br>Stop time #2<br>Week day<br>Not active<br>or 1 day from<br>MoSun<br>time<br>363<br>Stop time #7<br>Week day<br>Not active                                   | 354<br>Start time #3<br>Week day<br>Not active<br>or 1 day from<br>MoSun<br>time<br>364<br>Start time #8<br>Week day<br>Not active                                   | 355<br>Stop time #3<br>Week day<br>Not active<br>or 1 day from<br>MoSun<br>time<br>365<br>Stop time #8<br>Week day<br>Not active                                   | 356<br>Start time #4<br>Week day<br>Not active<br>or 1 day from<br>MoSun<br>time<br>366<br>Start time #9<br>Week day<br>Not active                                   | 357<br>Stop time #4<br>Week day<br>Not active<br>or 1 day from<br>MoSun<br>time<br>367<br>Stop time #9<br>Week day<br>Not active                                   | 358<br>Start time#5<br>Week day<br>Not active<br>or 1 day from<br>MoSun<br>time<br>368<br>Start time#10<br>Week day<br>Not active                                   | 359<br>Stop time #5<br>Week day<br>Not active<br>or 1 day from<br>MoSun<br>time<br>369<br>Stop time#10<br>Week day<br>Not active                                   |
| 350<br>Start time #1<br>week day<br>Not active<br>or 1 day from<br>MoSun<br>time<br>360<br>Start time #6<br>Week day<br>Not active<br>or 1 day from                  | 351<br>Stop time #1<br>Week day<br>Not active<br>or 1 day from<br>MoSun<br>time<br>361<br>Stop time #6<br>Week day<br>Not active<br>or 1 day from                  | 352<br>Start time #2<br>Week day<br>Not active<br>or 1 day from<br>MoSun<br>time<br>362<br>Start time #7<br>Week day<br>Not active<br>or 1 day from                  | 353<br>Stop time #2<br>Week day<br>Not active<br>or 1 day from<br>MoSun<br>time<br>363<br>Stop time #7<br>Week day<br>Not active<br>or 1 day from                  | 354<br>Start time #3<br>Week day<br>Not active<br>or 1 day from<br>MoSun<br>time<br>364<br>Start time #8<br>Week day<br>Not active<br>or 1 day from                  | 355<br>Stop time #3<br>Week day<br>Not active<br>or 1 day from<br>MoSun<br>time<br>365<br>Stop time #8<br>Week day<br>Not active<br>or 1 day from                  | 356<br>Start time #4<br>Week day<br>Not active<br>or 1 day from<br>MoSun<br>time<br>366<br>Start time #9<br>Week day<br>Not active<br>or 1 day from                  | 357<br>Stop time #4<br>Week day<br>Not active<br>or 1 day from<br>MoSun<br>time<br>367<br>Stop time #9<br>Week day<br>Not active<br>or 1 day from                  | 358<br>Start time#5<br>Week day<br>Not active<br>or 1 day from<br>MoSun<br>time<br>368<br>Start time#10<br>Week day<br>Not active<br>or 1 day from                  | 359<br>Stop time #5<br>Week day<br>Not active<br>or 1 day from<br>MoSun<br>time<br>369<br>Stop time#10<br>Week day<br>Not active<br>or 1 day from                  |
| 350<br>Start time #1<br>week day<br>Not active<br>or 1 day from<br>MoSun<br>time<br>360<br>Start time #6<br>Week day<br>Not active<br>or 1 day from<br>MoSun         | 351<br>Stop time #1<br>Week day<br>Not active<br>or 1 day from<br>MoSun<br>time<br>361<br>Stop time #6<br>Week day<br>Not active<br>or 1 day from<br>MoSun         | 352<br>Start time #2<br>Week day<br>Not active<br>or 1 day from<br>MoSun<br>time<br>362<br>Start time #7<br>Week day<br>Not active<br>or 1 day from<br>MoSun         | 353<br>Stop time #2<br>Week day<br>Not active<br>or 1 day from<br>MoSun<br>time<br>363<br>Stop time #7<br>Week day<br>Not active<br>or 1 day from<br>MoSun         | 354<br>Start time #3<br>Week day<br>Not active<br>or 1 day from<br>MoSun<br>time<br>364<br>Start time #8<br>Week day<br>Not active<br>or 1 day from<br>MoSun         | 355<br>Stop time #3<br>Week day<br>Not active<br>or 1 day from<br>MoSun<br>time<br>365<br>Stop time #8<br>Week day<br>Not active<br>or 1 day from<br>MoSun         | 356<br>Start time #4<br>Week day<br>Not active<br>or 1 day from<br>MoSun<br>time<br>366<br>Start time #9<br>Week day<br>Not active<br>or 1 day from<br>MoSun         | 357<br>Stop time #4<br>Week day<br>Not active<br>or 1 day from<br>MoSun<br>time<br>367<br>Stop time #9<br>Week day<br>Not active<br>or 1 day from<br>MoSun         | 358<br>Start time#5<br>Week day<br>Not active<br>or 1 day from<br>MoSun<br>time<br>368<br>Start time#10<br>Week day<br>Not active<br>or 1 day from<br>MoSun         | 359<br>Stop time #5<br>Week day<br>Not active<br>or 1 day from<br>MoSun<br>time<br>369<br>Stop time#10<br>Week day<br>Not active<br>or 1 day from<br>MoSun         |
| 350<br>Start time #1<br>week day<br>Not active<br>or 1 day from<br>MoSun<br>time<br>360<br>Start time #6<br>Week day<br>Not active<br>or 1 day from<br>MoSun<br>time | 351<br>Stop time #1<br>Week day<br>Not active<br>or 1 day from<br>MoSun<br>time<br>361<br>Stop time #6<br>Week day<br>Not active<br>or 1 day from<br>MoSun<br>time | 352<br>Start time #2<br>Week day<br>Not active<br>or 1 day from<br>MoSun<br>time<br>362<br>Start time #7<br>Week day<br>Not active<br>or 1 day from<br>MoSun<br>time | 353<br>Stop time #2<br>Week day<br>Not active<br>or 1 day from<br>MoSun<br>time<br>363<br>Stop time #7<br>Week day<br>Not active<br>or 1 day from<br>MoSun<br>time | 354<br>Start time #3<br>Week day<br>Not active<br>or 1 day from<br>MoSun<br>time<br>364<br>Start time #8<br>Week day<br>Not active<br>or 1 day from<br>MoSun<br>time | 355<br>Stop time #3<br>Week day<br>Not active<br>or 1 day from<br>MoSun<br>time<br>365<br>Stop time #8<br>Week day<br>Not active<br>or 1 day from<br>MoSun<br>time | 356<br>Start time #4<br>Week day<br>Not active<br>or 1 day from<br>MoSun<br>time<br>366<br>Start time #9<br>Week day<br>Not active<br>or 1 day from<br>MoSun<br>time | 357<br>Stop time #4<br>Week day<br>Not active<br>or 1 day from<br>MoSun<br>time<br>367<br>Stop time #9<br>Week day<br>Not active<br>or 1 day from<br>MoSun<br>time | 358<br>Start time#5<br>Week day<br>Not active<br>or 1 day from<br>MoSun<br>time<br>368<br>Start time#10<br>Week day<br>Not active<br>or 1 day from<br>MoSun<br>time | 359<br>Stop time #5<br>Week day<br>Not active<br>or 1 day from<br>MoSun<br>time<br>369<br>Stop time#10<br>Week day<br>Not active<br>or 1 day from<br>MoSun<br>time |
| 350<br>Start time #1<br>week day<br>Not active<br>or 1 day from<br>MoSun<br>time<br>360<br>Start time #6<br>Week day<br>Not active<br>or 1 day from<br>MoSun<br>time | 351<br>Stop time #1<br>Week day<br>Not active<br>or 1 day from<br>MoSun<br>time<br>361<br>Stop time #6<br>Week day<br>Not active<br>or 1 day from<br>MoSun<br>time | 352<br>Start time #2<br>Week day<br>Not active<br>or 1 day from<br>MoSun<br>time<br>362<br>Start time #7<br>Week day<br>Not active<br>or 1 day from<br>MoSun<br>time | 353<br>Stop time #2<br>Week day<br>Not active<br>or 1 day from<br>MoSun<br>time<br>363<br>Stop time #7<br>Week day<br>Not active<br>or 1 day from<br>MoSun<br>time | 354<br>Start time #3<br>Week day<br>Not active<br>or 1 day from<br>MoSun<br>time<br>364<br>Start time #8<br>Week day<br>Not active<br>or 1 day from<br>MoSun<br>time | 355<br>Stop time #3<br>Week day<br>Not active<br>or 1 day from<br>MoSun<br>time<br>365<br>Stop time #8<br>Week day<br>Not active<br>or 1 day from<br>MoSun<br>time | 356<br>Start time #4<br>Week day<br>Not active<br>or 1 day from<br>MoSun<br>time<br>366<br>Start time #9<br>Week day<br>Not active<br>or 1 day from<br>MoSun<br>time | 357<br>Stop time #4<br>Week day<br>Not active<br>or 1 day from<br>MoSun<br>time<br>367<br>Stop time #9<br>Week day<br>Not active<br>or 1 day from<br>MoSun<br>time | 358<br>Start time#5<br>Week day<br>Not active<br>or 1 day from<br>MoSun<br>time<br>368<br>Start time#10<br>Week day<br>Not active<br>or 1 day from<br>MoSun<br>time | 359<br>Stop time #5<br>Week day<br>Not active<br>or 1 day from<br>MoSun<br>time<br>369<br>Stop time#10<br>Week day<br>Not active<br>or 1 day from<br>MoSun<br>time |
| 350<br>Start time #1<br>week day<br>Not active<br>or 1 day from<br>MoSun<br>time<br>360<br>Start time #6<br>Week day<br>Not active<br>or 1 day from<br>MoSun<br>time | 351<br>Stop time #1<br>Week day<br>Not active<br>or 1 day from<br>MoSun<br>time<br>361<br>Stop time #6<br>Week day<br>Not active<br>or 1 day from<br>MoSun<br>time | 352<br>Start time #2<br>Week day<br>Not active<br>or 1 day from<br>MoSun<br>time<br>362<br>Start time #7<br>Week day<br>Not active<br>or 1 day from<br>MoSun<br>time | 353<br>Stop time #2<br>Week day<br>Not active<br>or 1 day from<br>MoSun<br>time<br>363<br>Stop time #7<br>Week day<br>Not active<br>or 1 day from<br>MoSun<br>time | 354<br>Start time #3<br>Week day<br>Not active<br>or 1 day from<br>MoSun<br>time<br>364<br>Start time #8<br>Week day<br>Not active<br>or 1 day from<br>MoSun<br>time | 355<br>Stop time #3<br>Week day<br>Not active<br>or 1 day from<br>MoSun<br>time<br>365<br>Stop time #8<br>Week day<br>Not active<br>or 1 day from<br>MoSun<br>time | 356<br>Start time #4<br>Week day<br>Not active<br>or 1 day from<br>MoSun<br>time<br>366<br>Start time #9<br>Week day<br>Not active<br>or 1 day from<br>MoSun<br>time | 357<br>Stop time #4<br>Week day<br>Not active<br>or 1 day from<br>MoSun<br>time<br>367<br>Stop time #9<br>Week day<br>Not active<br>or 1 day from<br>MoSun<br>time | 358<br>Start time#5<br>Week day<br>Not active<br>or 1 day from<br>MoSun<br>time<br>368<br>Start time#10<br>Week day<br>Not active<br>or 1 day from<br>MoSun<br>time | 359<br>Stop time #5<br>Week day<br>Not active<br>or 1 day from<br>MoSun<br>time<br>369<br>Stop time#10<br>Week day<br>Not active<br>or 1 day from<br>MoSun<br>time |
| 350<br>Start time #1<br>week day<br>Not active<br>or 1 day from<br>MoSun<br>time<br>360<br>Start time #6<br>Week day<br>Not active<br>or 1 day from<br>MoSun<br>time | 351<br>Stop time #1<br>Week day<br>Not active<br>or 1 day from<br>MoSun<br>time<br>361<br>Stop time #6<br>Week day<br>Not active<br>or 1 day from<br>MoSun<br>time | 352<br>Start time #2<br>Week day<br>Not active<br>or 1 day from<br>MoSun<br>time<br>362<br>Start time #7<br>Week day<br>Not active<br>or 1 day from<br>MoSun<br>time | 353<br>Stop time #2<br>Week day<br>Not active<br>or 1 day from<br>MoSun<br>time<br>363<br>Stop time #7<br>Week day<br>Not active<br>or 1 day from<br>MoSun<br>time | 354<br>Start time #3<br>Week day<br>Not active<br>or 1 day from<br>MoSun<br>time<br>364<br>Start time #8<br>Week day<br>Not active<br>or 1 day from<br>MoSun<br>time | 355<br>Stop time #3<br>Week day<br>Not active<br>or 1 day from<br>MoSun<br>time<br>365<br>Stop time #8<br>Week day<br>Not active<br>or 1 day from<br>MoSun<br>time | 356<br>Start time #4<br>Week day<br>Not active<br>or 1 day from<br>MoSun<br>time<br>366<br>Start time #9<br>Week day<br>Not active<br>or 1 day from<br>MoSun<br>time | 357<br>Stop time #4<br>Week day<br>Not active<br>or 1 day from<br>MoSun<br>time<br>367<br>Stop time #9<br>Week day<br>Not active<br>or 1 day from<br>MoSun<br>time | 358<br>Start time#5<br>Week day<br>Not active<br>or 1 day from<br>MoSun<br>time<br>368<br>Start time#10<br>Week day<br>Not active<br>or 1 day from<br>MoSun<br>time | 359<br>Stop time #5<br>Week day<br>Not active<br>or 1 day from<br>MoSun<br>time<br>369<br>Stop time#10<br>Week day<br>Not active<br>or 1 day from<br>MoSun<br>time |
| 350<br>Start time #1<br>week day<br>Not active<br>or 1 day from<br>MoSun<br>time<br>360<br>Start time #6<br>Week day<br>Not active<br>or 1 day from<br>MoSun<br>time | 351<br>Stop time #1<br>Week day<br>Not active<br>or 1 day from<br>MoSun<br>time<br>361<br>Stop time #6<br>Week day<br>Not active<br>or 1 day from<br>MoSun<br>time | 352<br>Start time #2<br>Week day<br>Not active<br>or 1 day from<br>MoSun<br>time<br>362<br>Start time #7<br>Week day<br>Not active<br>or 1 day from<br>MoSun<br>time | 353<br>Stop time #2<br>Week day<br>Not active<br>or 1 day from<br>MoSun<br>time<br>363<br>Stop time #7<br>Week day<br>Not active<br>or 1 day from<br>MoSun<br>time | 354<br>Start time #3<br>Week day<br>Not active<br>or 1 day from<br>MoSun<br>time<br>364<br>Start time #8<br>Week day<br>Not active<br>or 1 day from<br>MoSun<br>time | 355<br>Stop time #3<br>Week day<br>Not active<br>or 1 day from<br>MoSun<br>time<br>365<br>Stop time #8<br>Week day<br>Not active<br>or 1 day from<br>MoSun<br>time | 356<br>Start time #4<br>Week day<br>Not active<br>or 1 day from<br>MoSun<br>time<br>366<br>Start time #9<br>Week day<br>Not active<br>or 1 day from<br>MoSun<br>time | 357<br>Stop time #4<br>Week day<br>Not active<br>or 1 day from<br>MoSun<br>time<br>367<br>Stop time #9<br>Week day<br>Not active<br>or 1 day from<br>MoSun<br>time | 358<br>Start time#5<br>Week day<br>Not active<br>or 1 day from<br>MoSun<br>time<br>368<br>Start time#10<br>Week day<br>Not active<br>or 1 day from<br>MoSun<br>time | 359<br>Stop time #5<br>Week day<br>Not active<br>or 1 day from<br>MoSun<br>time<br>369<br>Stop time#10<br>Week day<br>Not active<br>or 1 day from<br>MoSun<br>time |
| 350<br>Start time #1<br>week day<br>Not active<br>or 1 day from<br>MoSun<br>time<br>360<br>Start time #6<br>Week day<br>Not active<br>or 1 day from<br>MoSun<br>time | 351<br>Stop time #1<br>Week day<br>Not active<br>or 1 day from<br>MoSun<br>time<br>361<br>Stop time #6<br>Week day<br>Not active<br>or 1 day from<br>MoSun<br>time | 352<br>Start time #2<br>Week day<br>Not active<br>or 1 day from<br>MoSun<br>time<br>362<br>Start time #7<br>Week day<br>Not active<br>or 1 day from<br>MoSun<br>time | 353<br>Stop time #2<br>Week day<br>Not active<br>or 1 day from<br>MoSun<br>time<br>363<br>Stop time #7<br>Week day<br>Not active<br>or 1 day from<br>MoSun<br>time | 354<br>Start time #3<br>Week day<br>Not active<br>or 1 day from<br>MoSun<br>time<br>364<br>Start time #8<br>Week day<br>Not active<br>or 1 day from<br>MoSun<br>time | 355<br>Stop time #3<br>Week day<br>Not active<br>or 1 day from<br>MoSun<br>time<br>365<br>Stop time #8<br>Week day<br>Not active<br>or 1 day from<br>MoSun<br>time | 356<br>Start time #4<br>Week day<br>Not active<br>or 1 day from<br>MoSun<br>time<br>366<br>Start time #9<br>Week day<br>Not active<br>or 1 day from<br>MoSun<br>time | 357<br>Stop time #4<br>Week day<br>Not active<br>or 1 day from<br>MoSun<br>time<br>367<br>Stop time #9<br>Week day<br>Not active<br>or 1 day from<br>MoSun<br>time | 358<br>Start time#5<br>Week day<br>Not active<br>or 1 day from<br>MoSun<br>time<br>368<br>Start time#10<br>Week day<br>Not active<br>or 1 day from<br>MoSun<br>time | 359<br>Stop time #5<br>Week day<br>Not active<br>or 1 day from<br>MoSun<br>time<br>369<br>Stop time#10<br>Week day<br>Not active<br>or 1 day from<br>MoSun<br>time |
| 350<br>Start time #1<br>week day<br>Not active<br>or 1 day from<br>MoSun<br>time<br>360<br>Start time #6<br>Week day<br>Not active<br>or 1 day from<br>MoSun<br>time | 351<br>Stop time #1<br>Week day<br>Not active<br>or 1 day from<br>MoSun<br>time<br>361<br>Stop time #6<br>Week day<br>Not active<br>or 1 day from<br>MoSun<br>time | 352<br>Start time #2<br>Week day<br>Not active<br>or 1 day from<br>MoSun<br>time<br>362<br>Start time #7<br>Week day<br>Not active<br>or 1 day from<br>MoSun<br>time | 353<br>Stop time #2<br>Week day<br>Not active<br>or 1 day from<br>MoSun<br>time<br>363<br>Stop time #7<br>Week day<br>Not active<br>or 1 day from<br>MoSun<br>time | 354<br>Start time #3<br>Week day<br>Not active<br>or 1 day from<br>MoSun<br>time<br>364<br>Start time #8<br>Week day<br>Not active<br>or 1 day from<br>MoSun<br>time | 355<br>Stop time #3<br>Week day<br>Not active<br>or 1 day from<br>MoSun<br>time<br>365<br>Stop time #8<br>Week day<br>Not active<br>or 1 day from<br>MoSun<br>time | 356<br>Start time #4<br>Week day<br>Not active<br>or 1 day from<br>MoSun<br>time<br>366<br>Start time #9<br>Week day<br>Not active<br>or 1 day from<br>MoSun<br>time | 357<br>Stop time #4<br>Week day<br>Not active<br>or 1 day from<br>MoSun<br>time<br>367<br>Stop time #9<br>Week day<br>Not active<br>or 1 day from<br>MoSun<br>time | 358<br>Start time#5<br>Week day<br>Not active<br>or 1 day from<br>MoSun<br>time<br>368<br>Start time#10<br>Week day<br>Not active<br>or 1 day from<br>MoSun<br>time | 359<br>Stop time #5<br>Week day<br>Not active<br>or 1 day from<br>MoSun<br>time<br>369<br>Stop time#10<br>Week day<br>Not active<br>or 1 day from<br>MoSun<br>time |
| 350<br>Start time #1<br>week day<br>Not active<br>or 1 day from<br>MoSun<br>time<br>360<br>Start time #6<br>Week day<br>Not active<br>or 1 day from<br>MoSun<br>time | 351<br>Stop time #1<br>Week day<br>Not active<br>or 1 day from<br>MoSun<br>time<br>361<br>Stop time #6<br>Week day<br>Not active<br>or 1 day from<br>MoSun<br>time | 352<br>Start time #2<br>Week day<br>Not active<br>or 1 day from<br>MoSun<br>time<br>362<br>Start time #7<br>Week day<br>Not active<br>or 1 day from<br>MoSun<br>time | 353<br>Stop time #2<br>Week day<br>Not active<br>or 1 day from<br>MoSun<br>time<br>363<br>Stop time #7<br>Week day<br>Not active<br>or 1 day from<br>MoSun<br>time | 354<br>Start time #3<br>Week day<br>Not active<br>or 1 day from<br>MoSun<br>time<br>364<br>Start time #8<br>Week day<br>Not active<br>or 1 day from<br>MoSun<br>time | 355<br>Stop time #3<br>Week day<br>Not active<br>or 1 day from<br>MoSun<br>time<br>365<br>Stop time #8<br>Week day<br>Not active<br>or 1 day from<br>MoSun<br>time | 356<br>Start time #4<br>Week day<br>Not active<br>or 1 day from<br>MoSun<br>time<br>366<br>Start time #9<br>Week day<br>Not active<br>or 1 day from<br>MoSun<br>time | 357<br>Stop time #4<br>Week day<br>Not active<br>or 1 day from<br>MoSun<br>time<br>367<br>Stop time #9<br>Week day<br>Not active<br>or 1 day from<br>MoSun<br>time | 358<br>Start time#5<br>Week day<br>Not active<br>or 1 day from<br>MoSun<br>time<br>368<br>Start time#10<br>Week day<br>Not active<br>or 1 day from<br>MoSun<br>time | 359<br>Stop time #5<br>Week day<br>Not active<br>or 1 day from<br>MoSun<br>time<br>369<br>Stop time#10<br>Week day<br>Not active<br>or 1 day from<br>MoSun<br>time |
| 350<br>Start time #1<br>week day<br>Not active<br>or 1 day from<br>MoSun<br>time<br>360<br>Start time #6<br>Week day<br>Not active<br>or 1 day from<br>MoSun<br>time | 351<br>Stop time #1<br>Week day<br>Not active<br>or 1 day from<br>MoSun<br>time<br>361<br>Stop time #6<br>Week day<br>Not active<br>or 1 day from<br>MoSun<br>time | 352<br>Start time #2<br>Week day<br>Not active<br>or 1 day from<br>MoSun<br>time<br>362<br>Start time #7<br>Week day<br>Not active<br>or 1 day from<br>MoSun<br>time | 353<br>Stop time #2<br>Week day<br>Not active<br>or 1 day from<br>MoSun<br>time<br>363<br>Stop time #7<br>Week day<br>Not active<br>or 1 day from<br>MoSun<br>time | 354<br>Start time #3<br>Week day<br>Not active<br>or 1 day from<br>MoSun<br>time<br>364<br>Start time #8<br>Week day<br>Not active<br>or 1 day from<br>MoSun<br>time | 355<br>Stop time #3<br>Week day<br>Not active<br>or 1 day from<br>MoSun<br>time<br>365<br>Stop time #8<br>Week day<br>Not active<br>or 1 day from<br>MoSun<br>time | 356<br>Start time #4<br>Week day<br>Not active<br>or 1 day from<br>MoSun<br>time<br>366<br>Start time #9<br>Week day<br>Not active<br>or 1 day from<br>MoSun<br>time | 357<br>Stop time #4<br>Week day<br>Not active<br>or 1 day from<br>MoSun<br>time<br>367<br>Stop time #9<br>Week day<br>Not active<br>or 1 day from<br>MoSun<br>time | 358<br>Start time#5<br>Week day<br>Not active<br>or 1 day from<br>MoSun<br>time<br>368<br>Start time#10<br>Week day<br>Not active<br>or 1 day from<br>MoSun<br>time | 359<br>Stop time #5<br>Week day<br>Not active<br>or 1 day from<br>MoSun<br>time<br>369<br>Stop time#10<br>Week day<br>Not active<br>or 1 day from<br>MoSun<br>time |
| 350<br>Start time #1<br>week day<br>Not active<br>or 1 day from<br>MoSun<br>time<br>360<br>Start time #6<br>Week day<br>Not active<br>or 1 day from<br>MoSun<br>time | 351<br>Stop time #1<br>Week day<br>Not active<br>or 1 day from<br>MoSun<br>time<br>361<br>Stop time #6<br>Week day<br>Not active<br>or 1 day from<br>MoSun<br>time | 352<br>Start time #2<br>Week day<br>Not active<br>or 1 day from<br>MoSun<br>time<br>362<br>Start time #7<br>Week day<br>Not active<br>or 1 day from<br>MoSun<br>time | 353<br>Stop time #2<br>Week day<br>Not active<br>or 1 day from<br>MoSun<br>time<br>363<br>Stop time #7<br>Week day<br>Not active<br>or 1 day from<br>MoSun<br>time | 354<br>Start time #3<br>Week day<br>Not active<br>or 1 day from<br>MoSun<br>time<br>364<br>Start time #8<br>Week day<br>Not active<br>or 1 day from<br>MoSun<br>time | 355<br>Stop time #3<br>Week day<br>Not active<br>or 1 day from<br>MoSun<br>time<br>365<br>Stop time #8<br>Week day<br>Not active<br>or 1 day from<br>MoSun<br>time | 356<br>Start time #4<br>Week day<br>Not active<br>or 1 day from<br>MoSun<br>time<br>366<br>Start time #9<br>Week day<br>Not active<br>or 1 day from<br>MoSun<br>time | 357<br>Stop time #4<br>Week day<br>Not active<br>or 1 day from<br>MoSun<br>time<br>367<br>Stop time #9<br>Week day<br>Not active<br>or 1 day from<br>MoSun<br>time | 358<br>Start time#5<br>Week day<br>Not active<br>or 1 day from<br>MoSun<br>time<br>368<br>Start time#10<br>Week day<br>Not active<br>or 1 day from<br>MoSun<br>time | 359<br>Stop time #5<br>Week day<br>Not active<br>or 1 day from<br>MoSun<br>time<br>369<br>Stop time#10<br>Week day<br>Not active<br>or 1 day from<br>MoSun<br>time |
| 350<br>Start time #1<br>week day<br>Not active<br>or 1 day from<br>MoSun<br>time<br>360<br>Start time #6<br>Week day<br>Not active<br>or 1 day from<br>MoSun<br>time | 351<br>Stop time #1<br>Week day<br>Not active<br>or 1 day from<br>MoSun<br>time<br>361<br>Stop time #6<br>Week day<br>Not active<br>or 1 day from<br>MoSun<br>time | 352<br>Start time #2<br>Week day<br>Not active<br>or 1 day from<br>MoSun<br>time<br>362<br>Start time #7<br>Week day<br>Not active<br>or 1 day from<br>MoSun<br>time | 353<br>Stop time #2<br>Week day<br>Not active<br>or 1 day from<br>MoSun<br>time<br>363<br>Stop time #7<br>Week day<br>Not active<br>or 1 day from<br>MoSun<br>time | 354<br>Start time #3<br>Week day<br>Not active<br>or 1 day from<br>MoSun<br>time<br>364<br>Start time #8<br>Week day<br>Not active<br>or 1 day from<br>MoSun<br>time | 355<br>Stop time #3<br>Week day<br>Not active<br>or 1 day from<br>MoSun<br>time<br>365<br>Stop time #8<br>Week day<br>Not active<br>or 1 day from<br>MoSun<br>time | 356<br>Start time #4<br>Week day<br>Not active<br>or 1 day from<br>MoSun<br>time<br>366<br>Start time #9<br>Week day<br>Not active<br>or 1 day from<br>MoSun<br>time | 357<br>Stop time #4<br>Week day<br>Not active<br>or 1 day from<br>MoSun<br>time<br>367<br>Stop time #9<br>Week day<br>Not active<br>or 1 day from<br>MoSun<br>time | 358<br>Start time#5<br>Week day<br>Not active<br>or 1 day from<br>MoSun<br>time<br>368<br>Start time#10<br>Week day<br>Not active<br>or 1 day from<br>MoSun<br>time | 359<br>Stop time #5<br>Week day<br>Not active<br>or 1 day from<br>MoSun<br>time<br>369<br>Stop time#10<br>Week day<br>Not active<br>or 1 day from<br>MoSun<br>time |
| 350<br>Start time #1<br>week day<br>Not active<br>or 1 day from<br>MoSun<br>time<br>360<br>Start time #6<br>Week day<br>Not active<br>or 1 day from<br>MoSun<br>time | 351<br>Stop time #1<br>Week day<br>Not active<br>or 1 day from<br>MoSun<br>time<br>361<br>Stop time #6<br>Week day<br>Not active<br>or 1 day from<br>MoSun<br>time | 352<br>Start time #2<br>Week day<br>Not active<br>or 1 day from<br>MoSun<br>time<br>362<br>Start time #7<br>Week day<br>Not active<br>or 1 day from<br>MoSun<br>time | 353<br>Stop time #2<br>Week day<br>Not active<br>or 1 day from<br>MoSun<br>time<br>363<br>Stop time #7<br>Week day<br>Not active<br>or 1 day from<br>MoSun<br>time | 354<br>Start time #3<br>Week day<br>Not active<br>or 1 day from<br>MoSun<br>time<br>364<br>Start time #8<br>Week day<br>Not active<br>or 1 day from<br>MoSun<br>time | 355<br>Stop time #3<br>Week day<br>Not active<br>or 1 day from<br>MoSun<br>time<br>365<br>Stop time #8<br>Week day<br>Not active<br>or 1 day from<br>MoSun<br>time | 356<br>Start time #4<br>Week day<br>Not active<br>or 1 day from<br>MoSun<br>time<br>366<br>Start time #9<br>Week day<br>Not active<br>or 1 day from<br>MoSun<br>time | 357<br>Stop time #4<br>Week day<br>Not active<br>or 1 day from<br>MoSun<br>time<br>367<br>Stop time #9<br>Week day<br>Not active<br>or 1 day from<br>MoSun<br>time | 358<br>Start time#5<br>Week day<br>Not active<br>or 1 day from<br>MoSun<br>time<br>368<br>Start time#10<br>Week day<br>Not active<br>or 1 day from<br>MoSun<br>time | 359<br>Stop time #5<br>Week day<br>Not active<br>or 1 day from<br>MoSun<br>time<br>369<br>Stop time#10<br>Week day<br>Not active<br>or 1 day from<br>MoSun<br>time |
| 350<br>Start time #1<br>week day<br>Not active<br>or 1 day from<br>MoSun<br>time<br>360<br>Start time #6<br>Week day<br>Not active<br>or 1 day from<br>MoSun<br>time | 351<br>Stop time #1<br>Week day<br>Not active<br>or 1 day from<br>MoSun<br>time<br>361<br>Stop time #6<br>Week day<br>Not active<br>or 1 day from<br>MoSun<br>time | 352<br>Start time #2<br>Week day<br>Not active<br>or 1 day from<br>MoSun<br>time<br>362<br>Start time #7<br>Week day<br>Not active<br>or 1 day from<br>MoSun<br>time | 353<br>Stop time #2<br>Week day<br>Not active<br>or 1 day from<br>MoSun<br>time<br>363<br>Stop time #7<br>Week day<br>Not active<br>or 1 day from<br>MoSun<br>time | 354<br>Start time #3<br>Week day<br>Not active<br>or 1 day from<br>MoSun<br>time<br>364<br>Start time #8<br>Week day<br>Not active<br>or 1 day from<br>MoSun<br>time | 355<br>Stop time #3<br>Week day<br>Not active<br>or 1 day from<br>MoSun<br>time<br>365<br>Stop time #8<br>Week day<br>Not active<br>or 1 day from<br>MoSun<br>time | 356<br>Start time #4<br>Week day<br>Not active<br>or 1 day from<br>MoSun<br>time<br>366<br>Start time #9<br>Week day<br>Not active<br>or 1 day from<br>MoSun<br>time | 357<br>Stop time #4<br>Week day<br>Not active<br>or 1 day from<br>MoSun<br>time<br>367<br>Stop time #9<br>Week day<br>Not active<br>or 1 day from<br>MoSun<br>time | 358<br>Start time#5<br>Week day<br>Not active<br>or 1 day from<br>MoSun<br>time<br>368<br>Start time#10<br>Week day<br>Not active<br>or 1 day from<br>MoSun<br>time | 359<br>Stop time #5<br>Week day<br>Not active<br>or 1 day from<br>MoSun<br>time<br>369<br>Stop time#10<br>Week day<br>Not active<br>or 1 day from<br>MoSun<br>time |
| 350<br>Start time #1<br>week day<br>Not active<br>or 1 day from<br>MoSun<br>time<br>360<br>Start time #6<br>Week day<br>Not active<br>or 1 day from<br>MoSun<br>time | 351<br>Stop time #1<br>Week day<br>Not active<br>or 1 day from<br>MoSun<br>time<br>361<br>Stop time #6<br>Week day<br>Not active<br>or 1 day from<br>MoSun<br>time | 352<br>Start time #2<br>Week day<br>Not active<br>or 1 day from<br>MoSun<br>time<br>362<br>Start time #7<br>Week day<br>Not active<br>or 1 day from<br>MoSun<br>time | 353<br>Stop time #2<br>Week day<br>Not active<br>or 1 day from<br>MoSun<br>time<br>363<br>Stop time #7<br>Week day<br>Not active<br>or 1 day from<br>MoSun<br>time | 354<br>Start time #3<br>Week day<br>Not active<br>or 1 day from<br>MoSun<br>time<br>364<br>Start time #8<br>Week day<br>Not active<br>or 1 day from<br>MoSun<br>time | 355<br>Stop time #3<br>Week day<br>Not active<br>or 1 day from<br>MoSun<br>time<br>365<br>Stop time #8<br>Week day<br>Not active<br>or 1 day from<br>MoSun<br>time | 356<br>Start time #4<br>Week day<br>Not active<br>or 1 day from<br>MoSun<br>time<br>366<br>Start time #9<br>Week day<br>Not active<br>or 1 day from<br>MoSun<br>time | 357<br>Stop time #4<br>Week day<br>Not active<br>or 1 day from<br>MoSun<br>time<br>367<br>Stop time #9<br>Week day<br>Not active<br>or 1 day from<br>MoSun<br>time | 358<br>Start time#5<br>Week day<br>Not active<br>or 1 day from<br>MoSun<br>time<br>368<br>Start time#10<br>Week day<br>Not active<br>or 1 day from<br>MoSun<br>time | 359<br>Stop time #5<br>Week day<br>Not active<br>or 1 day from<br>MoSun<br>time<br>369<br>Stop time#10<br>Week day<br>Not active<br>or 1 day from<br>MoSun<br>time |
| 350<br>Start time #1<br>week day<br>Not active<br>or 1 day from<br>MoSun<br>time<br>360<br>Start time #6<br>Week day<br>Not active<br>or 1 day from<br>MoSun<br>time | 351<br>Stop time #1<br>Week day<br>Not active<br>or 1 day from<br>MoSun<br>time<br>361<br>Stop time #6<br>Week day<br>Not active<br>or 1 day from<br>MoSun<br>time | 352<br>Start time #2<br>Week day<br>Not active<br>or 1 day from<br>MoSun<br>time<br>362<br>Start time #7<br>Week day<br>Not active<br>or 1 day from<br>MoSun<br>time | 353<br>Stop time #2<br>Week day<br>Not active<br>or 1 day from<br>MoSun<br>time<br>363<br>Stop time #7<br>Week day<br>Not active<br>or 1 day from<br>MoSun<br>time | 354<br>Start time #3<br>Week day<br>Not active<br>or 1 day from<br>MoSun<br>time<br>364<br>Start time #8<br>Week day<br>Not active<br>or 1 day from<br>MoSun<br>time | 355<br>Stop time #3<br>Week day<br>Not active<br>or 1 day from<br>MoSun<br>time<br>365<br>Stop time #8<br>Week day<br>Not active<br>or 1 day from<br>MoSun<br>time | 356<br>Start time #4<br>Week day<br>Not active<br>or 1 day from<br>MoSun<br>time<br>366<br>Start time #9<br>Week day<br>Not active<br>or 1 day from<br>MoSun<br>time | 357<br>Stop time #4<br>Week day<br>Not active<br>or 1 day from<br>MoSun<br>time<br>367<br>Stop time #9<br>Week day<br>Not active<br>or 1 day from<br>MoSun<br>time | 358<br>Start time#5<br>Week day<br>Not active<br>or 1 day from<br>MoSun<br>time<br>368<br>Start time#10<br>Week day<br>Not active<br>or 1 day from<br>MoSun<br>time | 359<br>Stop time #5<br>Week day<br>Not active<br>or 1 day from<br>MoSun<br>time<br>369<br>Stop time#10<br>Week day<br>Not active<br>or 1 day from<br>MoSun<br>time |
| 350<br>Start time #1<br>week day<br>Not active<br>or 1 day from<br>MoSun<br>time<br>360<br>Start time #6<br>Week day<br>Not active<br>or 1 day from<br>MoSun<br>time | 351<br>Stop time #1<br>Week day<br>Not active<br>or 1 day from<br>MoSun<br>time<br>361<br>Stop time #6<br>Week day<br>Not active<br>or 1 day from<br>MoSun<br>time | 352<br>Start time #2<br>Week day<br>Not active<br>or 1 day from<br>MoSun<br>time<br>362<br>Start time #7<br>Week day<br>Not active<br>or 1 day from<br>MoSun<br>time | 353<br>Stop time #2<br>Week day<br>Not active<br>or 1 day from<br>MoSun<br>time<br>363<br>Stop time #7<br>Week day<br>Not active<br>or 1 day from<br>MoSun<br>time | 354<br>Start time #3<br>Week day<br>Not active<br>or 1 day from<br>MoSun<br>time<br>364<br>Start time #8<br>Week day<br>Not active<br>or 1 day from<br>MoSun<br>time | 355<br>Stop time #3<br>Week day<br>Not active<br>or 1 day from<br>MoSun<br>time<br>365<br>Stop time #8<br>Week day<br>Not active<br>or 1 day from<br>MoSun<br>time | 356<br>Start time #4<br>Week day<br>Not active<br>or 1 day from<br>MoSun<br>time<br>366<br>Start time #9<br>Week day<br>Not active<br>or 1 day from<br>MoSun<br>time | 357<br>Stop time #4<br>Week day<br>Not active<br>or 1 day from<br>MoSun<br>time<br>367<br>Stop time #9<br>Week day<br>Not active<br>or 1 day from<br>MoSun<br>time | 358<br>Start time#5<br>Week day<br>Not active<br>or 1 day from<br>MoSun<br>time<br>368<br>Start time#10<br>Week day<br>Not active<br>or 1 day from<br>MoSun<br>time | 359<br>Stop time #5<br>Week day<br>Not active<br>or 1 day from<br>MoSun<br>time<br>369<br>Stop time#10<br>Week day<br>Not active<br>or 1 day from<br>MoSun<br>time |
| 350<br>Start time #1<br>week day<br>Not active<br>or 1 day from<br>MoSun<br>time<br>360<br>Start time #6<br>Week day<br>Not active<br>or 1 day from<br>MoSun<br>time | 351<br>Stop time #1<br>Week day<br>Not active<br>or 1 day from<br>MoSun<br>time<br>361<br>Stop time #6<br>Week day<br>Not active<br>or 1 day from<br>MoSun<br>time | 352<br>Start time #2<br>Week day<br>Not active<br>or 1 day from<br>MoSun<br>time<br>362<br>Start time #7<br>Week day<br>Not active<br>or 1 day from<br>MoSun<br>time | 353<br>Stop time #2<br>Week day<br>Not active<br>or 1 day from<br>MoSun<br>time<br>363<br>Stop time #7<br>Week day<br>Not active<br>or 1 day from<br>MoSun<br>time | 354<br>Start time #3<br>Week day<br>Not active<br>or 1 day from<br>MoSun<br>time<br>364<br>Start time #8<br>Week day<br>Not active<br>or 1 day from<br>MoSun<br>time | 355<br>Stop time #3<br>Week day<br>Not active<br>or 1 day from<br>MoSun<br>time<br>365<br>Stop time #8<br>Week day<br>Not active<br>or 1 day from<br>MoSun<br>time | 356<br>Start time #4<br>Week day<br>Not active<br>or 1 day from<br>MoSun<br>time<br>366<br>Start time #9<br>Week day<br>Not active<br>or 1 day from<br>MoSun<br>time | 357<br>Stop time #4<br>Week day<br>Not active<br>or 1 day from<br>MoSun<br>time<br>367<br>Stop time #9<br>Week day<br>Not active<br>or 1 day from<br>MoSun<br>time | 358<br>Start time#5<br>Week day<br>Not active<br>or 1 day from<br>MoSun<br>time<br>368<br>Start time#10<br>Week day<br>Not active<br>or 1 day from<br>MoSun<br>time | 359<br>Stop time #5<br>Week day<br>Not active<br>or 1 day from<br>MoSun<br>time<br>369<br>Stop time#10<br>Week day<br>Not active<br>or 1 day from<br>MoSun<br>time |
| 350<br>Start time #1<br>week day<br>Not active<br>or 1 day from<br>MoSun<br>time<br>360<br>Start time #6<br>Week day<br>Not active<br>or 1 day from<br>MoSun<br>time | 351<br>Stop time #1<br>Week day<br>Not active<br>or 1 day from<br>MoSun<br>time<br>361<br>Stop time #6<br>Week day<br>Not active<br>or 1 day from<br>MoSun<br>time | 352<br>Start time #2<br>Week day<br>Not active<br>or 1 day from<br>MoSun<br>time<br>362<br>Start time #7<br>Week day<br>Not active<br>or 1 day from<br>MoSun<br>time | 353<br>Stop time #2<br>Week day<br>Not active<br>or 1 day from<br>MoSun<br>time<br>363<br>Stop time #7<br>Week day<br>Not active<br>or 1 day from<br>MoSun<br>time | 354<br>Start time #3<br>Week day<br>Not active<br>or 1 day from<br>MoSun<br>time<br>364<br>Start time #8<br>Week day<br>Not active<br>or 1 day from<br>MoSun<br>time | 355<br>Stop time #3<br>Week day<br>Not active<br>or 1 day from<br>MoSun<br>time<br>365<br>Stop time #8<br>Week day<br>Not active<br>or 1 day from<br>MoSun<br>time | 356<br>Start time #4<br>Week day<br>Not active<br>or 1 day from<br>MoSun<br>time<br>366<br>Start time #9<br>Week day<br>Not active<br>or 1 day from<br>MoSun<br>time | 357<br>Stop time #4<br>Week day<br>Not active<br>or 1 day from<br>MoSun<br>time<br>367<br>Stop time #9<br>Week day<br>Not active<br>or 1 day from<br>MoSun<br>time | 358<br>Start time#5<br>Week day<br>Not active<br>or 1 day from<br>MoSun<br>time<br>368<br>Start time#10<br>Week day<br>Not active<br>or 1 day from<br>MoSun<br>time | 359<br>Stop time #5<br>Week day<br>Not active<br>or 1 day from<br>MoSun<br>time<br>369<br>Stop time#10<br>Week day<br>Not active<br>or 1 day from<br>MoSun<br>time |
| 350<br>Start time #1<br>week day<br>Not active<br>or 1 day from<br>MoSun<br>time<br>360<br>Start time #6<br>Week day<br>Not active<br>or 1 day from<br>MoSun<br>time | 351<br>Stop time #1<br>Week day<br>Not active<br>or 1 day from<br>MoSun<br>time<br>361<br>Stop time #6<br>Week day<br>Not active<br>or 1 day from<br>MoSun<br>time | 352<br>Start time #2<br>Week day<br>Not active<br>or 1 day from<br>MoSun<br>time<br>362<br>Start time #7<br>Week day<br>Not active<br>or 1 day from<br>MoSun<br>time | 353<br>Stop time #2<br>Week day<br>Not active<br>or 1 day from<br>MoSun<br>time<br>363<br>Stop time #7<br>Week day<br>Not active<br>or 1 day from<br>MoSun<br>time | 354<br>Start time #3<br>Week day<br>Not active<br>or 1 day from<br>MoSun<br>time<br>364<br>Start time #8<br>Week day<br>Not active<br>or 1 day from<br>MoSun<br>time | 355<br>Stop time #3<br>Week day<br>Not active<br>or 1 day from<br>MoSun<br>time<br>365<br>Stop time #8<br>Week day<br>Not active<br>or 1 day from<br>MoSun<br>time | 356<br>Start time #4<br>Week day<br>Not active<br>or 1 day from<br>MoSun<br>time<br>366<br>Start time #9<br>Week day<br>Not active<br>or 1 day from<br>MoSun<br>time | 357<br>Stop time #4<br>Week day<br>Not active<br>or 1 day from<br>MoSun<br>time<br>367<br>Stop time #9<br>Week day<br>Not active<br>or 1 day from<br>MoSun<br>time | 358<br>Start time#5<br>Week day<br>Not active<br>or 1 day from<br>MoSun<br>time<br>368<br>Start time#10<br>Week day<br>Not active<br>or 1 day from<br>MoSun<br>time | 359<br>Stop time #5<br>Week day<br>Not active<br>or 1 day from<br>MoSun<br>time<br>369<br>Stop time#10<br>Week day<br>Not active<br>or 1 day from<br>MoSun<br>time |

| Address           | Description               |                                                                                                    | Works settings |
|-------------------|---------------------------|----------------------------------------------------------------------------------------------------|----------------|
| 310               | Select one from six possi | bilities:                                                                                                    |                |
|                   | Continuous operation:     | Once the AUT push button has been operated the unit operates continuously with the preset programme (addresses 320 - 369 not active). No start / stop function !                                                                                                    | Continuous     |
|                   | Once:                     | 1 start and stop time including date.<br>(set up in addresses 320/321 and 330/331).                                                                                                    |                |
|                   | Daily:                    | A maximum of 5 start and stop times can be set up and are valid for each day (addresses 340 to 349).                                                                                                    |                |
|                   | Daily with date:          | Each can have 5 start and stop times set up and is valid daily between the preset start and stop dates. (Set up in addresses 320/321 and 340/349).                                                                                                    |                |
|                   | Week day:                 | A maximum of 10 independent start and stop times can be<br>set up. These include weekdays (Monday to Sunday).<br>This data is set up in addresses 350 to 369.<br>This function is repeated weekly.                                                                                                    |                |
|                   | Week day with date:       | Set up start date (addr.320) and stop date (addr.321).<br>Now set up a maximum of 10 independent start and stop times<br>Each with a weekday, ie. Monday to Sunday (addr.350 to 369).<br>The sampler operates from the start date to the stop date.<br>Within these two dates it operates using the preset start and stop times.<br>Note: The start and stop times are repeated weekly if the start and<br>stop dates are far enough apart. |                |
| 311               | Yes:<br>No:               | All start/stop times are reset to zero.<br>The start/stop times remain unchanged.                                                                                                    | -              |
| 320<br>bis<br>369 | See address 310           |                                                                                                    | Not active     |

The start stop operation mode is linked to the automatic mode (operation of the "AUT" push button). Date/time as well as the heating and cooling cycles continue to operate.

The automatic sequence starts or restarts on reaching the start time (or continues to operate). The times of sample cycle start and distribution bottle change, if set to timed, are always referred to the start time.

For example:Start time Monday 00:00, time cycle 15 min.<br/>Distribution 2 hours.This means that:Sampling occurs on Monday at 00:15, 00:30, 00:45 etc.,<br/>Distribution at 02:00, 04:00, 06:00 etc..

The automatic sequence is stopped once the stop time is reached.

On the next start time (at timed sampling and distribution) the sample cycle timer (eg. 15 min.) restarts at zero, the distribution timer continues to operate as normal (from distribution time at stop time).

The conditions set for the **"Time proportional sampling"** are valid for the sample cycle counter when set to **"Quantity proportional sampling"**. Also the same conditions are valid for the distribution counter whether set to **"Timed bottle change"** or **"Number of samples bottle change"**.

Combine the stop time with the distribution switch times.

General information to the start/stop operation mode.

Recommendation

#### Service level

| 44.0                                                       | 444                                                                  | 44.0                                                                      | 1                                                                           |                                                                   | 1                                          |  |  |
|------------------------------------------------------------|----------------------------------------------------------------------|---------------------------------------------------------------------------|-----------------------------------------------------------------------------|-------------------------------------------------------------------|--------------------------------------------|--|--|
| <b>410</b><br>Update<br>Service date                       | <b>411</b><br>Software                                               | <b>412</b><br>Processor<br>report                                         |                                                                             |                                                                   |                                            |  |  |
| Yes / no                                                   | Name and<br>version<br>number                                        | Abort counter<br>3 digit<br>last fault<br>4 digit                         |                                                                             |                                                                   |                                            |  |  |
|                                                            |                                                                      |                                                                           |                                                                             |                                                                   |                                            |  |  |
| <b>420</b><br>Sampler<br>running time                      | <b>421</b><br>Pump<br>running time                                   | <b>422</b><br>Cooler<br>running time                                      | <b>423</b><br>Sample<br>counter                                             | <b>424</b><br>Electrode 2<br>errors                               | <b>425</b><br>Ack. without<br>cleaning     |  |  |
| Hours                                                      | <i>Hours</i> each 6<br>digit<br>resettable                           | <i>Hours</i> each 6<br>digit<br>resettable                                | Each 6 digit<br>resettable                                                  | Each 4 digit                                                      | Each 4 digit<br>resettable                 |  |  |
| 6 digit                                                    | and totaliser                                                        | and totaliser                                                             | and totaliser                                                               | resettable                                                        | and totaliser                              |  |  |
| <b>430</b><br>Sample test                                  | <b>431</b><br>Distribution<br>tap test                               |                                                                           |                                                                             |                                                                   |                                            |  |  |
| Function in steps                                          | Change in<br>steps or on 1<br>container                              |                                                                           |                                                                             |                                                                   |                                            |  |  |
| <b>440</b><br>Select<br>analogue<br>calib. range<br>020 mA | <b>441</b><br>Connect 0%<br>value                                    | <b>442</b><br>Connect<br>100% value                                       | <b>443</b><br>Accept<br>calibrated<br>values                                |                                                                   |                                            |  |  |
| 420 mA<br>01V<br>010V                                      | 0 mA or<br>4 mA or<br>0 V                                            | 20 mA or<br>1 V or<br>10 V                                                |                                                                             |                                                                   |                                            |  |  |
| <b>450</b><br>Calibrate<br>temperature<br>input            | <b>451</b><br><i>Calibrate</i><br><i>0℃</i><br>Connect 1615          | <b>452</b><br><i>Calibrate</i><br><i>50℃</i><br>Connect 2372              | <b>453</b><br>Accept<br>calibrated<br>values                                |                                                                   |                                            |  |  |
| active or<br>not active                                    | Ω reference<br>resistor                                              | Ω reference<br>resistor                                                   |                                                                             |                                                                   |                                            |  |  |
| <b>460</b><br>Unit test                                    | <b>461</b><br><i>Test outputs</i><br>In/out:<br>output 13<br>heating | <b>462</b><br><i>Test inputs</i><br>Off, impulse<br>input,<br>stop input. | <b>463</b><br><i>Test serial</i><br><i>channel</i><br>TTY:<br>Connect input | <b>464</b><br>Test<br>analogue<br>input<br>0% value<br>100% value | <b>465</b><br>Test<br>temperature<br>input |  |  |
| active or<br>not active                                    | cooling<br>pump                                                      | programme<br>change                                                       | with output                                                                 | Result:<br>XXX,X %                                                | 1615 Ω<br>2372 Ω                           |  |  |
| <b>470</b><br>Activate<br>RESET                            | <b>471</b><br>Activate<br>PRESET                                     |                                                                           |                                                                             |                                                                   |                                            |  |  |
| Yes / no                                                   | Yes / no                                                             |                                                                           |                                                                             |                                                                   |                                            |  |  |
| Last on:                                                   | Last on:                                                             |                                                                           |                                                                             |                                                                   |                                            |  |  |
|                                                            |                                                                      |                                                                           |                                                                             |                                                                   |                                            |  |  |
|                                                            |                                                                      |                                                                           |                                                                             |                                                                   |                                            |  |  |

| Address           | Description                                                                                                    |  |  |  |  |  |
|-------------------|----------------------------------------------------------------------------------------------------|--|--|--|--|--|
| 410               | Date of last service. Must be set to "Yes" and initiated by sevice technician !                                                                                                    |  |  |  |  |  |
| 411               | Please always indicate this value on any queries !                                                                                                    |  |  |  |  |  |
| 412               | Sum of all faults that led to an abort. Last fault is indicated with an error code number.                                                                                                    |  |  |  |  |  |
| 420               | Total unit running time (time connected to mains power).                                                                                                    |  |  |  |  |  |
| 421               | Pump running time (pump running time ÷ unit running time = use ratio)<br>This counter should be reset to zero by the service technician when changing the pump.                               |  |  |  |  |  |
| 422               | Cooler running time (cooler running time ÷ unit running time = use ratio)<br>This counter should be reset to zero by the service technician when changing the cooler.                         |  |  |  |  |  |
| 423               | Number of sample cycles.                                                                                                    |  |  |  |  |  |
| 424               | Number of times the safety electrode (electrode 2) switched the unit off.                                                                                                    |  |  |  |  |  |
| 425               | Number of times this was acknowledged without cleaning the electrode.<br>(Note: We the manufacturer cannot accept any liability, this includes<br>guarantee claims for any damage occurring). |  |  |  |  |  |
| 430               | Test phases: Start, go to zero point, close hose clamp, blow out, suck, dose, open hose clamp, zero point.                                                                                    |  |  |  |  |  |
| 431               | Display of actual distribution tap position. Change tap position by operating the ENTER push button.                                                                                          |  |  |  |  |  |
| 440<br>bis<br>443 | Calibrate analogue input see matrix.                                                                                                    |  |  |  |  |  |
| 450<br>bis<br>453 | Calibrate temperature input see matrix.                                                                                                    |  |  |  |  |  |
| 460<br>bis<br>465 | Unit test (quick check) see matrix.                                                                                                    |  |  |  |  |  |
| 470               | RESET means: All dynamic data (eg. counter values) are reset.                                                                                                    |  |  |  |  |  |
| 471               | PRESET means: All programme settings, data and counter values are deleted<br>and reset to works settings. Therefore BE SURE !                                                                 |  |  |  |  |  |

### User settings

| 010 | 168 | 254 | 352       |
|-----|-----|-----|-----------|
| 110 | 169 | 255 | 353       |
| 111 | 172 | 260 | 354       |
| 120 | 173 | 261 | 355       |
| 121 | 174 | 262 | 356       |
| 122 | 210 | 263 | 357       |
| 123 | 211 | 264 | 358       |
| 124 | 212 | 265 | 359       |
| 125 | 213 | 270 | 360       |
| 126 | 214 | 271 | 361       |
| 127 | 215 | 272 | 362       |
| 128 | 220 | 273 | 363       |
| 130 | 221 | 274 | 364       |
| 131 | 222 | 275 | 365       |
| 132 | 223 | 280 | 366       |
| 133 | 224 | 310 | 367       |
| 140 | 225 | 311 | 368       |
| 141 | 230 | 320 | 369       |
| 142 | 231 | 321 |           |
| 143 | 232 | 330 |           |
| 144 | 233 | 331 |           |
| 145 | 234 | 340 |           |
| 150 | 235 | 341 |           |
| 151 | 240 | 342 |           |
| 152 | 241 | 343 |           |
| 160 | 242 | 344 |           |
| 161 | 243 | 345 |           |
| 162 | 244 | 346 |           |
| 163 | 245 | 347 |           |
| 164 | 250 | 348 |           |
| 165 | 251 | 349 |           |
| 166 | 252 | 350 |           |
| 167 | 253 | 351 | Date Name |

#### asp-port d 2

#### User settings

(Reserve table can be copied for multiple use)

| 010 | 168 | 254 | 352       |
|-----|-----|-----|-----------|
| 110 | 169 | 255 | 353       |
| 111 | 172 | 260 | 354       |
| 120 | 173 | 261 | 355       |
| 121 | 174 | 262 | 356       |
| 122 | 210 | 263 | 357       |
| 123 | 211 | 264 | 358       |
| 124 | 212 | 265 | 359       |
| 125 | 213 | 270 | 360       |
| 126 | 214 | 271 | 361       |
| 127 | 215 | 272 | 362       |
| 128 | 220 | 273 | 363       |
| 130 | 221 | 274 | 364       |
| 131 | 222 | 275 | 365       |
| 132 | 223 | 280 | 366       |
| 133 | 224 | 310 | 367       |
| 140 | 225 | 311 | 368       |
| 141 | 230 | 320 | 369       |
| 142 | 231 | 321 |           |
| 143 | 232 | 330 |           |
| 144 | 233 | 331 |           |
| 145 | 234 | 340 |           |
| 150 | 235 | 341 |           |
| 151 | 240 | 342 |           |
| 152 | 241 | 343 |           |
| 160 | 242 | 344 |           |
| 161 | 243 | 345 |           |
| 162 | 244 | 346 |           |
| 163 | 245 | 347 |           |
| 164 | 250 | 348 |           |
| 165 | 251 | 349 |           |
| 166 | 252 | 350 |           |
| 167 | 253 | 351 | Date Name |

| Works setting: current input | The sampler is always delivered set on current input.                                           |  |  |
|------------------------------|-------------------------------------------------------------------------------------------------|--|--|
|                              | Selection of 0+20mA or +4+20mA is done in address 141. There is no need to open the controller. |  |  |

...change to voltage input: For special applications the controller can be set to a voltage input of 0...+1 Volt or 0...+10 Volt. This change should only be done by skilled personnel.

Follow the following steps:

Pull mains power, the sampler should not be connected to power ! Undo and remove the eight black Philips screws from the front plate of the controller. Pull the front plate forward and remove the ribbon cable connector if need be.

Set switches S3 / S4 on the motherboard to suit the connection required:

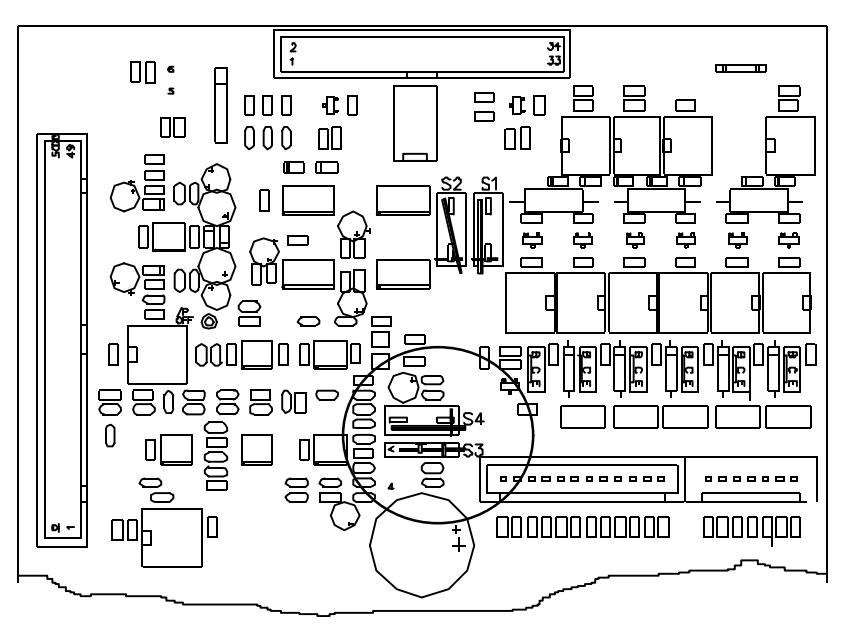

0...1V = S3 open and S4 in position 1 0...10V = S3 open and S4 in position 2 0/4...20mA = S3 closed S4 in position 1

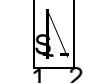

Reassembly is exactly the reverse. Now set up the input required using addresses 140 to 143.

#### For information only

TTY signal:

Base board:

TxD 20 mA S1 in position 1\* TxD 0 mA S1 in position 2 TxD 20 mA S2 in position 2\* TxD 0 mA S2 in position 1

## <u>CPU board</u>

#### Option V24 (RS232) signal:

| ГхD +12V | LBR1 onLBR2 off* |
|----------|------------------|
| ГхD -12V | LBR1 offLBR2 on  |
| ГхD +12V | LBR4 onLBR3 off  |
| ГхD -12V | LBR4 offLBR3 on* |

#### AC-DC version:

AC version LBR5 off\* DC version LBR5 on

\* = Normal delivery without option

Changing number of bottles

Changing from composite

container to distribution

The sampler can operate using a composite container or can distribute the samples into a number of descrete bottles using a sample distribution system.

Changing from one form of distribution to another can be done by simply exchanging one form for another.

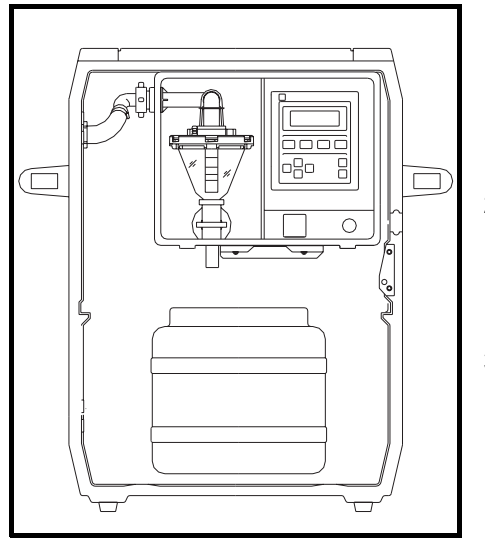

- 1. Remove the composite container and replace with new bottle tray (first remove the bottle lid).
- 2. Push distribution tray in using the guides and plug in cable.
- 3. Make sure that the sample outlet hose fits into the distribution tap.

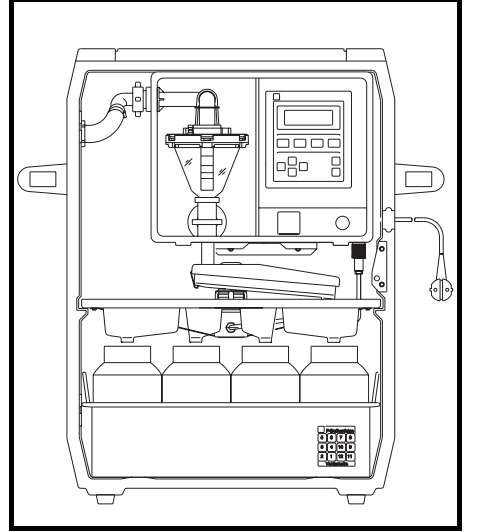

- 1. Remove bottle tray.
- 2. Unplug distribution tray cable from its socket and replace tray with the composite container
- Changing from sample distribution system to composite container

- 1. Unplug distribution tray cable from its socket.
- 2. Remove bottle tray and distribution system and replace with new system, then connect cable.
- 3. Make sure that the sample outlet hose is placed inside the distribution tap.

Changing to other distribution types

- a) Only use "bottles/bottle tray/distribution" that belong to each other.
- b) 4 x 9l systems operates with single bottles and no distribution tray.
- c) Do not forgat to remove the bottle lids.

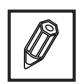

#### Fault messages

The sampler contains a self monitoring function system. Faults occurring are displayed including a fault number as well as a hint as to how to remove the fault. Once the fault has been removed acknowledge this by operating the ON push button.

| Fault-<br>No. #        | Display                                                                       | Cause and cure                                                                                                    |  |
|------------------------|-------------------------------------------------------------------------------|----------------------------------------------------------------------------------------------------|--|
| 01                     | Composite fault<br>See operating instructions                                 | Follow all steps as in # 03 to # 09 in<br>order to cure.<br>If no cure: contact <b>E+H Service</b> .                                           |  |
| 03                     | Electrode 1 short circuit<br>Clean dosing system                              | Remove dosing chamber, flange and electrodes (underside of flange) clean thoroughly.                                                           |  |
| 04                     | Electrode 2 active<br>Clean electrodes                                        | As # 03 Careful: = Safety switch,<br>must be cleaned !                                                                                         |  |
| The man<br>unit if thi | ufacturer does not accept any liabilit<br>s fault has been acknowledged witho | y for any damage (flooding on sampling) occurring to the<br>out first cleaning the dosing system and electrodes !                              |  |
| 05                     | Air manager<br>see operating instructions                                     | Edge connector loose or pneumatic controller defective.                                                                                        |  |
| 06                     | Distribution tap zero point                                                   | Distribution system defective,<br>Exchange distribution system or have<br>unit repaired by <b>E+H Service</b> .                                |  |
| 07                     | Distribution tap manipulated see operating instructions                       | Distribution tap mechanically blocked<br>or manually moved (>7,5°)<br>Distribution tap is self-positioning.                                    |  |
| 08                     | Distribution tap connector<br>Check connection                                | Connection from distribution system to controller must be solid.                                                                               |  |
| 09                     | Input current <3mA<br>Check connection                                        | Cable open circuit on 420 mA.<br>Check cable and meter.                                                                                        |  |
| 10                     | Battery low voltage<br>Charge battery                                         | Only on 12VDC version.                                                                                                    |  |
| 11                     | Temperature<br>Check sensor                                                   | Temperature sensor not plugged in<br>or defective.                                                                                             |  |
| Preset                 | done                                                                          | EEPROM + RAM data loss.<br>fatal error, <b>E+H Service</b> .                                                                                   |  |
| Reset done             |                                                                               | RAM data loss.<br>Unit too long without power;<br>Set up user data new.<br>Internal accumulator (empty or),<br>defective, <b>E+H Service</b> . |  |
| Calibra                | tion missing                                                                  | Recalibrate analogue or temperature input, <b>E+H Service</b> .                                                                                |  |
| Unit fault             |                                                                               | Check power supply and that the<br>ambient temperature range is not<br>exceeded.<br>If fault reoccurs:<br>E+H Service.                         |  |

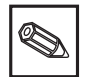

Faults # 03 and # 04 are meant as maintenance displays. The four digit fault number, in brackets, is for the decoding of multiple and system errors by E+H service personnel.

System error

| Description                                                                         | Order code               | Spare parts |
|-------------------------------------------------------------------------------------|--------------------------|-------------|
| liqui-box d 2 control module                                                        |                          |             |
| Complete control module (standard)<br>Complete control module (illuminated display) | RPF1D-1HA1<br>RPF1D-1HB1 |             |

#### Cabinet and external components:

| External elbow fitting 13 mm               | 50062334 + 50042066 |
|--------------------------------------------|---------------------|
| External elbow fitting 15 mm               | 50042066            |
| Jubilee clip 13 mm                         | 50031883            |
| Jubilee clip 15 mm                         | 50031887            |
| Suction hose 13 mm                         | 50074496            |
| Suction hose 15 mm                         | 50031904            |
| O ring for elbow fitting                   | 50031700            |
| Power supply socket cap                    | 50032370            |
| Signal socket cap                          | 50046009            |
| Power supply cable 230 V                   | 50041586            |
| Connection cable "liqui-box - battery pack | 50043008            |
| Signal plug with 1.5 m cable               | 50046599            |
| 12 VDC battery pack                        | 50046155            |
| 12 V, 3 A battery charger                  | 50046154            |
|                                            |                     |

#### Dosing system and pneumatic:

| 50072149 |
|----------|
| 50038228 |
| 50037923 |
| 50031087 |
| 50042508 |
| 50031633 |
| UE-LDH   |
| 50072151 |
| 50072150 |
| UE-LDB   |
| UE-LPK   |
| UE-LPL   |
| 50076467 |
|          |

#### Distribution systems / bottle trays:

| 12 bottle distribution system | UE-SVF   |
|-------------------------------|----------|
| 24 bottle distribution system | UE-SVG   |
| 12 x 1,9 I PE bottle tray     | FLKORB-F |
| 24 x 1 I PE bottle tray       | FLKORB-C |
| 24 x 2 l glass bottle tray    | FLKORB-G |
|                               |          |

#### Please give order code when requesting prices or ordering components !

| Cabinet:                       | Hard polyeurythane foam<br>H x W x D approx. 725 x 532 x 400 mm                                                                                                    |                                                                                              |                                                            |  |
|--------------------------------|----------------------------------------------------------------------------------------------------|----------------------------------------------------------------------------------------------|------------------------------------------------------------|--|
| Weight:                        | Approx. 28 kg                                                                                                    |                                                                                              |                                                            |  |
| Protection class               | Controller (Keypac                                                                                                    | d): IP 55 to DIN 40050                                                                       |                                                            |  |
| Allowable ambient temperature: | Without heater<br>With heater                                                                                                    | +0℃ +40°C<br>-15℃ +40℃                                                                       |                                                            |  |
| Allowable medium temperature:  | >0°C +50°C                                                                                                    |                                                                                              |                                                            |  |
| Minimum liquid conductivity:   | $\geq$ 30 µS/cm (others optional)                                                                                                    |                                                                                              |                                                            |  |
| Power supply:                  | 230 V AC + 10% -15%, 50/60 Hz or<br>Option: 12 VDC, Range 11 14 VDC, (OFF:<=9.8V, ON:>=10.8V)                                                                             |                                                                                              |                                                            |  |
| Power consumption:             | AC version:<br>Option:                                                                                                    | Without heater 50 W,<br>12 VDC version max.<br>(OFF:approx. 20 mA,<br>approx 1.5 A during sa | with heater 80 W<br>30 W,<br>ON:approx. 25 mA,<br>ampling) |  |
| Safety:                        | To VDE 0411 Part 1 protection class I, overvoltage categorie II                                                                                                    |                                                                                              |                                                            |  |
| EMC/immunity:                  | To EN 50082-1                                                                                                    |                                                                                              |                                                            |  |
| RF:                            | To EN 55011, class A (Industrial surroundings)                                                                                                    |                                                                                              |                                                            |  |
| Data security:                 | Up to 500h during power failure<br>(condition: powered for at least 7 days previously)                                                                                    |                                                                                              |                                                            |  |
| Security code number           | All entries and data protected against unauthorised tampering by means of a security code number. The code number to unlock the programme for setting up is <b>"6051"</b> |                                                                                              |                                                            |  |
| Feed system:                   | Built in diaphragm                                                                                                    | pump                                                                                         |                                                            |  |
| Feed conditions:               | Feed height<br>Feed distance<br>Suction velocity                                                                                                    | : max. 6m<br>: max. 30m<br>: 0.6m/sec,<br>13 mm diameter hos                                 | at 1013 hPa<br>at 1013 hPa<br>se                           |  |
| Sample volume:                 | 20 ml to 200 ml pr                                                                                                    | esettable (option 350m                                                                       | l)                                                         |  |

| 6 individual presettable programmes, presettable programme change (switching) conditions (eg. Q-t changeover, Q-q changeover, etc.)                                                                                     |                                                                                                    |                                                     |                                | Sampling modes:      |
|----------------------------------------------------------------------------------------------------|----------------------------------------------------------------------------------------------------|-----------------------------------------------------|--------------------------------|----------------------|
| Possibilities :                                                                                                    | Time proportiona<br>Quantity proport<br>Event controlled<br>Manual start                                                      |                                                     |                                |                      |
| Individual start/stop                                                                                                    | o operation using                                                                                                    | daily/weekday switch                                | functions                      | Timer                |
| Via presettable fillin<br>With presettable se                                                                                                    | ng time or numbe<br>equence end afte                                                                                          | er of samples in bottle<br>r last bottle or continu | or container<br>ous operation. | Sample distribution: |
| Optocoupler input: Positively flanked, galvanically isolated,<br>min. impulse length 10 ms<br>Low: 0 3 Volt High: 7 27 Volt                                                                                             |                                                                                                    |                                                     |                                | Impulse input:       |
| Switchable as curre<br>Current input max.                                                                                                    | ent or voltage inp<br>Ioad 50 Ohm:                                                                                            | out:<br>0 +20mA<br>4 +20mA                          |                                | Analogue input       |
| Voltage input load (Select via switch)                                                                                                    | oltage input load 1 Megaohm: 0 +1Volt<br>elect via switch) 0 +10Volt                                                          |                                                     |                                |                      |
| Optocoupler input: Galvanically isolated, stop when high<br>Low: 0 3 Volt High: 7 27 Volt                                                                                                    |                                                                                                    |                                                     | Stop input:                    |                      |
| Optocoupler input: Galvanically isolated. Can be set up as programme change or event input.<br>Programme change on High.<br>Programme return on Low.<br>Event active on positive edge.<br>Low: 0 3 Volt High: 7 27 Volt |                                                                                                    |                                                     | Control input                  |                      |
| Output 1 and 2:                                                                                                    | Transistor outpu                                                                                                    | its NPN<br>nax: 50mA/25 VDC O                       | ff in alarm condition          | Three outputs:       |
| Output 3:                                                                                                    | Transistor output NPN<br>Open collector max: 50mA/25 VDC<br>Switch condition dependent on settings "Standard" or<br>"Inverse" |                                                     |                                |                      |
| Standard:                                                                                                    | Power on, active<br>Power on, not a<br>Power off                                                                              | e (alarm condition)<br>ctive (no alarm)             | = Off<br>= On<br>= Off         |                      |
| Inverse:                                                                                                    | Power on, active<br>Power on, not a<br>Power off                                                                              | e (alarm condition)<br>ctive (no alarm)             | = On<br>= Off<br>= Off         |                      |
| TTY:<br>V24 (RS232):                                                                                                    | Formated for <i>Pr</i><br>Option                                                                                              | <i>imo-Bit</i> data printer                         |                                | Interface            |

Auxiliary voltage from unit:

### **Options:**

| Battery pack in housing (12<br>VDC) | 2 x 6 Volt / 10 AH (12 VDC in series)<br>W x H x D: approx 160 x 300 x 90 mm<br>Approx 1.5 m connection cable to the " <b>liqui-box d 2</b> " |                                                 |                                                                                                    |                                                        |
|-------------------------------------|----------------------------------------------------------------------------------------------------|-------------------------------------------------|----------------------------------------------------------------------------------------------------|--------------------------------------------------------|
| Battery pack charger                | Power suppl<br>Voltage limit<br>Current limit<br>Display:<br>Electrical po<br>Approx. 1 m<br>Mains cable                                      | oly:<br>t:<br>colarity pr<br>connec<br>with plu | 220 240 Volt, 50 / 60 Hz.<br>13.8 Volt<br>3 Amps<br>3 LED (power, polarity, charge<br>rotection<br>ction cable to battery pack<br>ug L = approx 1.5 m | ge control)                                            |
| Others:                             | Tripod stanc                                                                                                    | d, compo                                        | osite container, suspension                                                                                                    | fitting, all weather roof etc.                         |
| Material used<br>(partial)          | Controller:                                                                                                    | Housin<br>Dosing                                | ng:<br>9 chamber:<br>- Flange:<br>- Sensors:                                                                                                    | PUR compact<br>PMMA (option glass)<br>PP/PPN<br>1.4305 |
|                                     |                                                                                                    | Dosing<br>Conne                                 | ) tube:<br>ction tube:                                                                                                    | PVC<br>PP                                              |
|                                     |                                                                                                    | Outlet                                          | hose:                                                                                                    | Silicon                                                |
|                                     |                                                                                                    | Pneum                                           | natic controller:<br>- Block:<br>- Gasket:                                                                                                    | Polycarbonate<br>Silicon                               |
|                                     | Distribution:                                                                                                    | :                                               |                                                                                                    | Polystyrol                                             |
|                                     | Sample bott                                                                                                    | tles:                                           |                                                                                                    | Polyethelene / glass                                   |
|                                     | Bottle tray:                                                                                                    |                                                 |                                                                                                    | Stainless steel                                        |
|                                     | Technical modifications reserved!                                                                                                    |                                                 |                                                                                                    |                                                        |

#### **Representations in Europe**

Austria ■ Endress+Hauser Ges.m.b.H. Postfach 173, 1235 Wien Tel. (0222) 885600-0, Telex 1 14032, Fax (0222) 885600-35

Belgium/Luxembourg ■ Endress+Hauser S.A./N.V. Rue Carli Straat 13, 1140 Bruxelles/Brussel Tel. (02) 2 16 7300, Telex 24564, Fax (02) 2 165453

Bulgaria INTERTECH, Dipl.-Ing. Metodi Stamenov Alexander-Dimitrov-Str. 15, 4000 Pazardjik Tel. (034) 51074, Fax (034) 24548

Croatia Endress+Hauser GmbH+Co., c/o Berhe Fabrkoviceva 7, 41000 Zagreb Tel. (041) 41 58 12, Fax (041) 44 78 59

Czech Republic Endress+Hauser GmbH+Co., Pracoviste Ostrava Varenska 51, 70200 Ostrava 1 Tel. (069) 6611948, Fax (069) 6612869

Denmark ■ Endress+Hauser ApS Poppelgårdvej 10-12, 2860 Soborg Tel. (31) 673122, Fax (31) 673045

Eire FLOMEACO Co. Ltd. Main Street, Clane, Co. Kildare Tel. (045) 68615, Fax (045) 68182

Finland Endress+Hauser Oy Mikkellänkallio 3, **02770 Espoo** Tel. (90) 8 59 61 55, Fax (90) 8 59 60 55

#### **Overseas Representations**

Argentina Servotron S.A. Av. Belgrano 768, 5 Piso, 1092 Buenos Aires Tel. (1) 3310168, Telex 23378, Fax (1) 3340104

Australia GEC ALSTHOM AUSTRALIA LTD., Industrial Products 25 Princes Road, Regents Park N.S.W. 2143 Tel. (2) 6450777, Telex 20729, Fax (2) 7437035

Brazil SERVOTEC Av. Dr. Lino De Moraes Leme, 997/999 CEP: 04360 J.D. Aeroporto, Sao Paulo Tel. (011) 5363455, Telex 57411, Fax (011) 5363457

Canada Endress+Hauser Ltd.
 1440 Grahams Lane, Unit No. 1
 Burlington, Ontario L7S 1W3
 Tel. (905) 681 92 92, Fax (905) 681 9444

Endress+Hauser Ltée. 6800 Côte de Lièsse No. 301 Ville St. Laurent, Quebec H4T 2A7 Tel. (514) 7330254, Fax (514) 7332924

Chile DIN Instrumentos Ltda., Av. Holanda 2023, Santiago Tel. (2) 2744230, Telex 240846, Fax (2) 2258139

China Beijing E+H Equipment, Technical service station No. A2 Taiping street, Xuan Wu district P. O. Box 100 050, Beijing Tel. (1) 3014866, Telex 222233, Fax (1) 3010347

Hong Kong ■ Endress+Hauser (H.K.) Ltd. 2302 Malaysia Building, 50 Gloucester Road, Wanchai Tel. 5283120, Fax 8654171

India Endress+Hauser India Branch Office 301 Sai Nara 21, North Avenue Linking Road Junction Santacruz (West), **Bombay 400054** Tel. (22) 6 04 02 11, Fax (22) 6 04 02 11

Indonesia PT Grama Bazita, 3rd Floor Mulitka Building JL Mampang Prapatan Raya 71-73, Jakarta 12790 Tel. (21) 797 50 83, Fax (21) 797 50 89

France Endress+Hauser 3, Rue du Rhin, BP 150 68331 Huningue (Cedex) Tel. (89) 69 67 68, Telex 881 511 nivo slo Fax (89) 69 4802

Germany ■ Endress+Hauser Meßtechnik GmbH+Co. P. O. Box 2222, 79574 Weil am Rhein Tel. (07621) 975-01, Fax (07621) 975-555

International sales: ■ Endress+Hauser GmbH+Co. - Instruments International -P. O. Box 2227, 79574 Weil am Rhein Tel. (07621) 975-02, Telex 773926, Fax (07621) 975-345

Great Britain ■ Endress+Hauser Ltd. Ledson Road, Manchester M 23-9PH Tel. (061) 9980321, Telex 668501, Fax (061) 9981841 Greece

I & G Building Services Automation S.A. 132 Syngron Avenue, Athens 17672 Tel. (01) 9241500, Fax (01) 9221714

Hungary MILE-KVENTA, Lonyal u. 15, 1121 Budapest Te1. (01) 117-0285, Fax (01)186-6996

Italy ■ Enderss+Hauser SpA Via Grandi 2/a, 20063 Cernusco S.N. (Mi) Tel. (02) 92 10 64 21, Telex 322 189 nivo i, Fax (02) 92 10 71 53

Netherlands ■ Endress+Hauser B.V., Postbus 5102, 1410 AC Naarden Tel. (021 59) 586 11, Fax (021 59) 588 25

Norway Endress+Hauser A/S Doeslasletta 4, Postboks 62, 3408 Tranby Tel. (032) 85 1085, Telex 19435, Fax (032) 85 11 12

Japan ■ Sakura Endress Co., Ltd. 3-4-22 Naka-Machi, Musashino-Shi, Tokyo 180 Tel. (0422) 54 06 13, Telex 028-22615, Fax (0422) 55 02 75

Korea ■ Han-II Level Co., Ltd., 255-2, Nai Dong Bucheon City, Kyung Gi-Do, Seoul Tel. (032) 672-3131, Telex 27137, Fax (032) 672-0090/1

Malavsia Mateysia Endress+Hauser (M) Sdn. Bhd. No. 37 Jalan PJS 11/2, Subang Indah 46000 Petaling Jaya, Selangor Darul Ehsan Tel. (03) 7 33 4848, Fax (03) 7 33 88 00

Mexico Maquinaria y Accesorios, S.A. de C.V. Cincinnati 81, 4-0 Piso, 03720 Mexico, D.F. Tel. (5) 5638188, Telex 1774217, Fax (5) 6110003

Morocco Morocco TEK Control 17, Ave. des Far, 3me Etage No. 9, B.P. 15893, Casablanca Tel. 262747, Telex 22662, Fax 266771

New Zealand Electric Measurement+Control Ltd. 171-175 Target Road, Glenfield, Auckland 9 Tel. (9) 4 44 92 29, Fax (9) 4 44 11 45

Pakistan Abgurt (Pvt.) Ltd. 63, 4th Fl. Luxmi Bldg., M.A. Jinnah Rd, Karachi-400 Tel. (21) 2436579, Telex 21068, Fax (21) 2410513

Philippines Brenton Industries Inc. 2nd Floor JM Bldg., South Super Highway Cor Rockefeller St., Makati, Metro Manila Tel. (2) 886646, Telex 22463, Fax (2) 8 17 57 39

Saudi Arabia Intrah International Trading House P.O.Box 326, Damman 31411/K.S.A. Tel. (3) 8 34 78 79, Fax (3) 8 34 48 32

Poland DJ+UT Sp. z o.o., Reprezentant firmy Endress+Hauser ul. Rydygiera 8, 01-793 Warszawa 86 Tel. (02) 6 33 84 80, Telex 8 15 887, Fax (02) 6 33 84 92

Portugal Tecnisis Rua Elisa Sousa Pedroso, 2-1.F, Apartado 512 Carnaxide 2795 Linda a Velha, Tel. (1) 4 17 26 37, Fax (1) 4 18 52 78

Romania Ing. Cheorge Cioboata Str. Cetatuia 10, Bloc. 25/1, 77535 Bucuresti Tel. 16350350, Telex 11958

Slovenia Endress+Hauser GmbH+Co. Gerbiceva 101, 61111 Ljubljana Tel. (061) 264190, Fax (061) 1231180

Spain ■ Endress+Hauser, S.A. Constitucion, 3, Bloque A., 08960 Sant Just Desvern Tel. (3) 4734644, Fax (3) 4733839

Sweden ■ Endress-Hauser AB Bergkällavågen 24 A, Box 7006, 19107 Sollentuna Tel. (08) 6 2616 00, Telex 11 608, Fax (08) 6 26 94 77

Switzerland Endress+Hauser AG Sternenhofstr. 21, 4153 Reinach/BL 1 Tel. (061) 7156222, Fax (061) 7111650

Turkey INTEK Endüstriyel Ölcü ve Kontrol Sistemleri Vildiz Posta Cad. AS Sitesi, B/1 Gayrettepe, Istanbul 80680 Tel. (1) 275 1355, Fax (1) 2662775

Singapore ■ Endress+Hauser (S.E.A.) Pte., Ltd. 215 Upper Bukit Timah Road, 3rd Storey, Courtaulds House, Singapore 2158 Tel. (065) 4688222, Telex 36229, Fax (065) 4666848

South Africa Endress+Hauser Pty. Ltd. 5 Commerce Crescent West, Eastgate Ext. 13, P.O.Box 783 996, Sandton 2146 Tel. (011) 444 1386, Telex 4 31 119 sa, Fax (011) 444 1977

Sultanate of Oman Mustafa & Jawad, Trading Co., LLC., P.O. Box 4918, Ruwi Tel. 709955, Telex 3731, Fax 564005

Taiwan Kingjarl Corporation 9 F-2 No. 307, Tung Hwa N. Road, Taipei R.O.C. Tel. (2) 7 12 98 89, Fax (2) 7 13 41 90

Thailand Thailand Endress+Hauser Ltd. Wangdek Building 1C/D Floor 19/1-2 Vipavadi-Rangsit Road Lardyao, Chatuchak, Bangkok 10900 Tel. 66-2-2723674-5, Fax 66-2-2723673

United Arab Emirates MUSTAFA & JAWAD TRADING CO., P. O. Box 50998 803 Zener Building, Jumbo Roundabout, Dubai Tel. (4) 520118, Telex 47820 mujat, Fax (4) 521509

Uruguay CEMI Ltda., San Jose 1179, Of. 302 P.O. Box 6330, Montevideo 11100 Tel. (2) 92 6754, Telex 901 pboothuy, Fax (2) 92 69 63

USA Endress+Hauser Inc. 2350 Endress Place, P.O.Box 246 Greenwood, Indiana 46 142 Tel. (317) 535-71 38, Telex 27-2 195 (level grwd) Fax (317) 5 35-72 23

Venezuela H.Z. Instrumentos, C.A. Edif la Piramide, Local 20-A Urb. Prado Humbolt, P.O. Box 61.429, Caracas 1060-A Tel. (2) 9798813, Telex 28583, Fax (2) 97996 08

06. 94/MTM

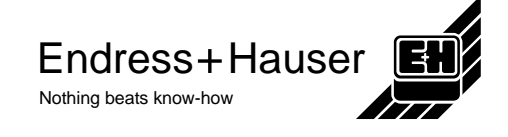

Members of the Endress+Hauser group